# WIMS User Guide

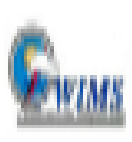

WIMS

Weather Information Management System

## **Objectives**

- Log into WIMS via Wildland Fire Application Portal
- Navigation Methods
  - Menus
  - FastPaths
    - What are FastPaths?
    - How FastPaths work?
  - Navigation Tree
- Query Blocks
- Editing/Displaying Observations and Station Data
- Printing/Exporting Observations

## Wildland Fire Application Portal

- Web Address <u>https://iwfirp.nwcg.gov/index.html</u>)
- Where WIMS, and several other applications are located including IROC, SIT-209,etc
- Wildland Fire Application Portal also used to access IROC (Interagency Resource Ordering Capability)

## Wildland Fire Application Portal

Click on Login.gov for Non-Federal Users and e-Authenticate for Federal Users (Logs in using PIV Card) To log in using PIV Card you must be on a federal network or VPN)

My App

#### **Public Partners**

Login.gov is a service that offers secure and private online access to government programs through a Private Non-Federal account.

#### Government

eAuthentication is the system that allows users access to Wildland Fire Apps and Services using government clearance.

e-Authenticate

#### Login.gov

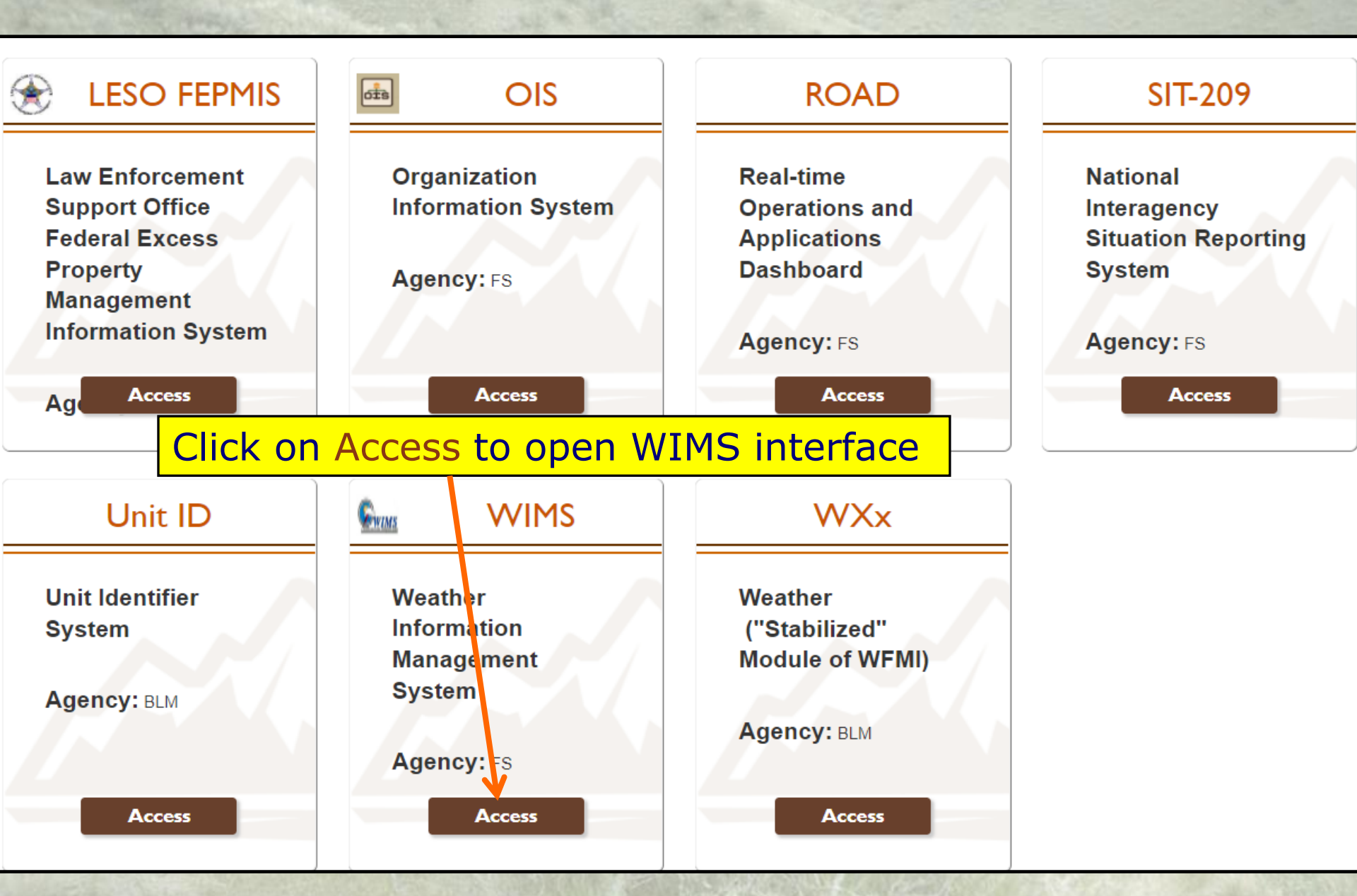

## Navigating in WIMS

- Clicking the links on Menus
- FastPaths
- Navigation Tree
- Query Blocks

|                                                                                                    | <u>Ver. 5.2.5</u> F                                    | astPath Ista                                                                        | Go                                                               |                                                                         | Veather                                                                                | Info                       | rmatio                                                        | n Managei                                                | nent System | Show Navigation Tree |
|----------------------------------------------------------------------------------------------------|--------------------------------------------------------|-------------------------------------------------------------------------------------|------------------------------------------------------------------|-------------------------------------------------------------------------|----------------------------------------------------------------------------------------|----------------------------|---------------------------------------------------------------|----------------------------------------------------------|-------------|----------------------|
| WIMS Main Menu WIMS                                                                                                    |                                                        | My Stations'                                                                        | Latest NFDR I                                                    | nfo                                                                     | 24                                                                                     | -MAR                       | -22                                                           |                                                          |             |                      |
| Data Entry & Manipulation DATA<br>WIMS Utilities UTIL<br>NWS Products NWSPROD<br>Screen HELP HWIMS<br>Exit WIMS Menu System EXIT | DATA<br>UTIL<br><u>NWSPROD</u><br><u>HWIMS</u><br>EXIT | • Sta                                                                               | O Pri FM                                                         | Туре                                                                    | Staffing Index                                                                         |                            | SL R                                                          |                                                          |             |                      |
| Initial Menu<br>Top Menu                                                                                                    | WIMS<br>WIMS                                           |                                                                                     |                                                                  | Queries                                                                 |                                                                                        |                            |                                                               |                                                          |             |                      |
|                                                                                                    |                                                        | My Frequen<br>Modules: (<br>DIDX )<br>Type: () Ot<br>Date Range:<br>Station/SIG:    | DOBS DRA<br>DIDM DABR<br>DIDM DABR<br>Diservation I<br>0 1 day 0 | Vueries<br>WS ODFCS<br>ODMGR<br>Forecast /<br>7 days 30<br>ed Stations: | CT ODTFCST<br>DSHR ODAV<br>Cays O 90 day<br>Cays O 90 day                              | G O F<br>vs O 1<br>vate SI | W13 O PLS<br>180 days<br>Gs:                                  | T                                                        | ~           |                      |
| WIMS Technote V5.1.5<br>WIMS Technote V5.1<br>WIMS Technote V5.0<br>WIMS Technote V4.0<br>WIMS Technote WXML                     |                                                        | My Last Ten<br>run DIDX<br>run DIDX<br>run DIDX<br>run DIDX<br>run DIDX<br>run DOBS | WIMS Queries<br>419102<br>419102<br>128905<br>128905<br>128905   | 17-MAR-2<br>17-MAR-2<br>17-MAR-2<br>17-MAR-2<br>11-MAR-2                | 2 22-MAR-22<br>2 22-MAR-22<br>2 22-MAR-22<br>2 22-MAR-22<br>2 22-MAR-22<br>2 22-MAR-22 | 13<br>13<br>13<br>13<br>13 | 22-MAR-22<br>22-MAR-22<br>22-MAR-22<br>22-MAR-22<br>22-MAR-22 | 14:53:59<br>14:53:24<br>14:41:31<br>14:40:40<br>14:38:44 | Ĩ           |                      |

#### Fast Path entry

Ver. 5.2.5 FastPath Ista

Weather Information Management System Show Navigation Tree

| WIMS Main Menu WIMS                      | My Stations' Latest NFDR Info 24-MAR-22                                                                                                    |                                                                                                    |
|------------------------------------------|----------------------------------------------------------------------------------------------------|----------------------------------------------------------------------------------------------------|
| Data Entry & Manipulation DATA DATA      | Sta     O Pri     FM     Type     Staffing Index     SL     R                                                                                                    | A REAL PROPERTY AND A REAL PROPERTY AND A REAL |
| WIMS Utilities UTIL UTIL                 |                                                                                                    | and the second second sec                                                                                                    |
| NWS Products NWSPROD NWSPROD             |                                                                                                    | I LINK TO                                                                                                    |
| Screen HELP HWIMS HWIMS                  | Linitial Main                                                                                                    |                                                                                                    |
| Exit WIMS Menu System EXIT EXIT          |                                                                                                    | Navigation                                                                                                    |
|                                          | Menu                                                                                                    | Harigación                                                                                                    |
| Initial Menu WIMS                        |                                                                                                    | Tree                                                                                                    |
| Top Menu WIMS                            | And an and the second second second                                                                                                    | IICC                                                                                                    |
|                                          | My Frequently Used WIMS Queries       Run Query         Modules:       DOBS       DRAWS       DPFCST       DTFCST         DIDX       DIDM       DABR       DMGR       DSHR       DAVG       FW13       PLST         Type:       Observation       Forecast       All         Date Range:       1 day       7 days       30 days       90 days       180 days         Station/SIG:       Owned Stations: <ul> <li>Private SIGs:</li> <li>Public SIGs:</li> <li>My Last Ten WIMS Queries</li> </ul> | Query<br>Requests                                                                                                    |
|                                          | run DIDX 419102 17-MAR-22 22-MAR-22 13 22-MAR-22 14:53:59                                                                                                    |                                                                                                    |
| WIMS Technote V5.1.5                     | run         DIDX         419102         17-MAR-22         22-MAR-22         13         22-MAR-22         14:33:24           run         DIDX         128905         17-MAR-22         22-MAR-22         13         22-MAR-22         14:41:31                                                                                                    |                                                                                                    |
| WIMS Technote V5.1                       | run DIDX 128905 17-MAR-22 22-MAR-22 13 22-MAR-22 14:41:31                                                                                                    |                                                                                                    |
| WIMS Technote V4.0<br>WIMS Technote WXML | run DOBS 128905 11-MAR-22 22-MAR-22 13 22-MAR-22 14:38:44                                                                                                    |                                                                                                    |

Go

#### Ver. 5.1.2 FastPath

Go

#### Weather Information Management System

|   | 1.0 Data Entry & Manipulation DATA                                                                                                    |             |
|---|----------------------------------------------------------------------------------------------------|-------------|
| - | Observations OBS                                                                                                    | OBS         |
|   | Forecasts FCST                                                                                                    | FCST        |
| 1 | Station Information STA                                                                                                    | <u>STA</u>  |
| - | Natl Fire Danger Rating DNFDR                                                                                                    | DNFDR       |
| - | Compare Analysis Interface COMP                                                                                                    | COMP        |
| 1 | Data Capture OBS/FCST/NFDR PLST                                                                                                    | PLST        |
|   | Screen HELP HDATA                                                                                                    | HDATA       |
|   | Return to Previous Menu WIMS                                                                                                    | WIMS        |
| - | Initial Menu                                                                                                    | WIMS        |
|   | Top Menu                                                                                                    | WIMS        |
|   | and an and an and a set of the set of the se | ALCONOMICS. |

#### My Stations' Latest NFDR Info 10-OCT-19 Staffing Index Sta O Pri FM Type SL R **Common WIMS Fast Paths** My Frequently Used WIMS Queries Run Query Modules: DOBS DRAWS DPFCST DTFCST O DIDX O DIDM O DABR O DMGR O DSHR O DAVG O FW13 O PLST Type: Observation Forecast All Date Range: 1 day 7 days 30 days 90 days 180 days Owned Stations: Private SIGs: Public SIGs: Station/SIG: My Last Ten WIMS Queries 07-OCT-19 10-OCT-19 13 10-OCT-19 11:33:42 run DOBS 463001 run DOBS 463001 R 07-0CT-19 10-0CT-19 13 10-0CT-19 11:33:35 run DOBS 463001 R 10-OCT-19 13 10-OCT-19 11:33:29

01-OCT-19 03-OCT-19

O 22-SEP-19 30-SEP-19

| WIMS Technote V5.1 |
|--------------------|
| WIMS Technote V5.0 |
| WIMS Technote V4.0 |
| WIMS Technote WXML |

337501

125701

run DOBS

run DIDX

13 03-OCT-19 12:23:49

13 30-SEP-19 12:30:10

## WIMS FastPaths

- Quick links to WIMS tasks/commands
- 1<sup>st</sup> letter denotes action to be performed
  D Display
  E Edit
  L List
  M Maintain
  N New

## **Commonly Used FastPaths**

- DOBS Display observations
- EOBS Edit Observations
- ESTA Edit Station
- ENFDR Edit NFDRS Parameters
- ENRR Recalculate NFDRS Indices
- DRAWS Display RAWS data
- DIDX Display NFDRS Indexes
- DIDM Display fuel moisture values
- **COMP**-Compare NFDRS 78,88 to NFDRSv4 fuel models/indices
- PLST-Download FW13 weather data for a RAWS or SIG (created group of RAWS)

## **Additional FastPaths**

- NACL- Create a new ACL or Access User Control List (add user(s) iNAP User IDs to this list for their access to a RAWS in WIMS for editing observations, station catlogs etc.)
- LACL List the users of an ACL group
- EACL- Edit an ACL
- NSIG Create a new SIG (Special Interest Group or multiple RAWS)
- LSIG List the contents of a SIG group
- ESIG Edit a SIG
- LUSER List the users in WIMS
- **PROFILE** View and set profile defaults
- EXIT Log out of WIMS

| All Aller                                  | S. Provilla                     | 12-2-2-1   |                           | all the a series                                                                          |                 | and the second second                     |                                             |                     |     |
|--------------------------------------------|---------------------------------|------------|---------------------------|-------------------------------------------------------------------------------------------|-----------------|-------------------------------------------|---------------------------------------------|---------------------|-----|
|                                            | <u>Ver. 5.1.2</u>               | FastPath   | ESTA Go                   | Weathe                                                                                    | r Infor         | mation Man                                | agement Syste                               | m Show Navigation T | ree |
| Station ID: 119                            | 501                             | Find Res   | set Save                  | Display/Edit                                                                              | General S       | Station Information                       | on ESTA 📂<br>Extra Data Channels            | Back to Men         |     |
| Station ID:<br>Nesdis ID:<br>Last Modified | 119501<br>3282B4D8<br>16-May-19 |            | FIPS:<br>Lightning Scalir | List 17 ILLINO                                                                            | IS              | / 151                                     | P Naviga                                    | ation Tree          |     |
| Date:<br>Station Type: 4:F                 | RAWS (SAT NFE                   | DRS)       | Station Name:             | DIXON SPRINGS                                                                             |                 | Previous Station: 1                       | 19401                                       |                     |     |
| Region Number:<br>Elevation:               | 9<br>540 ft.                    |            | Latitude:<br>Longitude:   | 37         Deg         26           88         Deg         40           Degree         40 | Min 12<br>Min 2 | Sec or 3<br>Sec or                        | 87.4366667 Degree<br>88.6672222             |                     |     |
| Local Time Zone:<br>Mnemonic:              | CST-Central(-6<br>SHF           | 6) 🔻       | Aspect:<br>Owner:         | 0: Flat/None ( FL/0)<br>jnaugle                                                           | ▼<br>List       | Site: 3: Ridge or<br>Access Control List: | peak top ▼<br>:ILC ▼                        | View/Edit ACL       |     |
| Observing<br>Agency:                       | 1 USDA FS                       | •          |                           |                                                                                           |                 | Unit Conversion C                         | odes                                        |                     |     |
| Unit Name:                                 | SHAWNEE                         |            | Humidity Code: 2          | Relative Humidity (per                                                                    | cent) ▼         | ] [1:Eng                                  | Temperature Code:<br>glish (IN/MPH/Deg F) ▼ |                     |     |
| Fcst Zone/NWS<br>Ofc:                      | 977 List                        |            | Rainfall C                | ode: 1:English (IN/MP                                                                     | H/Deg F) ▼      | ] [1:Eng                                  | Wind Speed Code:<br>glish (IN/MPH/Deg F) ▼  |                     |     |
| User Comment:                              | FTS STATION<br>SWITHCHED TO     | GOES ON 5/ | /16/02                    |                                                                                           |                 |                                           |                                             |                     |     |

## List of WIMS FastPaths

### Navigation Tree

- Displays FastPaths by area
- Accessed by clicking on Navigation Tree link in upper right

Ver. 5.1.2 FastPath ESTA

Go

DATA - Data Entry and Manipulation E OBS - Observations NOBS - New Observations EOBS - Edit Observations DOBS - Display Observations DRAWS - Display Remote Automatic Weather Stations E FCST - Forecasts EFCST - Edit Forecasts E STA - Station Information **H**MSTA - Maintain Station H MSIG - Maintain Special Interest Groups HACL - Maintain Access Control Lists DNFDR - Display National Fire Danger Rating **DIDX** - Display Index Format DIDM - Display Index (Moist) Format DMGR - Display Manager Format DSHR - Display Short Format DAVG - Display Weighted Average DABR - Display Abbreviated Format DNSR - Display Nelson/Solar Radiation COMP - Compare Analysis Interface PLST - Data Capture for OBS/FCST/NFDRS WXML - Data Exchange for OBS/FCST/NFDRS UTIL - Utilities **PROFILE** - Profile Setup LUSER - WIMS User List E NWSPROD - NWS Products FWFCST - Fire Weather Forecasts **RED FLAG** - Red Flag Warnings SPOT - Spot Forecasts SMOKE - Smoke Management Forecasts **ONARR** - Various Other Narratives EXIT - EXIT WIMS

DATA - Data Entry and Manipulation BOBS - Observations NOBS - New Observations EOBS - Edit Observations **DOBS** - Display Observations DRAWS - Display Remote Automatic Weather Stations EFCST - Forecasts DFCST - Display Forecasts
 E STA - Station Information MSTA - Maintain Station
 <u>MSIG</u> - Maintain Special Interest Groups
 MACL - Maintain Access Control Lists DNFDR - Display National Fire Danger Rating DIDX - Display Index Format DIDM - Display Index (Moist) Format DMGR - Display Manager Format DSHR - Display Short Format DAVG - Display Weighted Average DABR - Display Abbreviated Format DNSR - Display Nelson/Solar Radiation COMP - Compare Analysis Interface PLST - Data Capture for OBS/FCST/NFDRS WXML - Data Exchange for OBS/ECST/NFDRS UTIL - Utilities **PROFILE** - Profile Setup LUSER - WIMS User List NWSPROD - NWS Products **FWFCST** - Fire Weather Forecasts **RED FLAG - Red Flag Warnings** SPOT - Spot Forecasts SMOKE - Smoke Management Forecasts **ONARR** - Various Other Narratives EXIT - EXIT WIMS

COMP relatively newer FastPath.

- COMP is a tool used to compare 1978/88 Fuel Models with 2016 Fuel Model Indices/Fuel Moistures.
- PLST is a tool used to output FW13 weather obs for RAWS or SIGS.

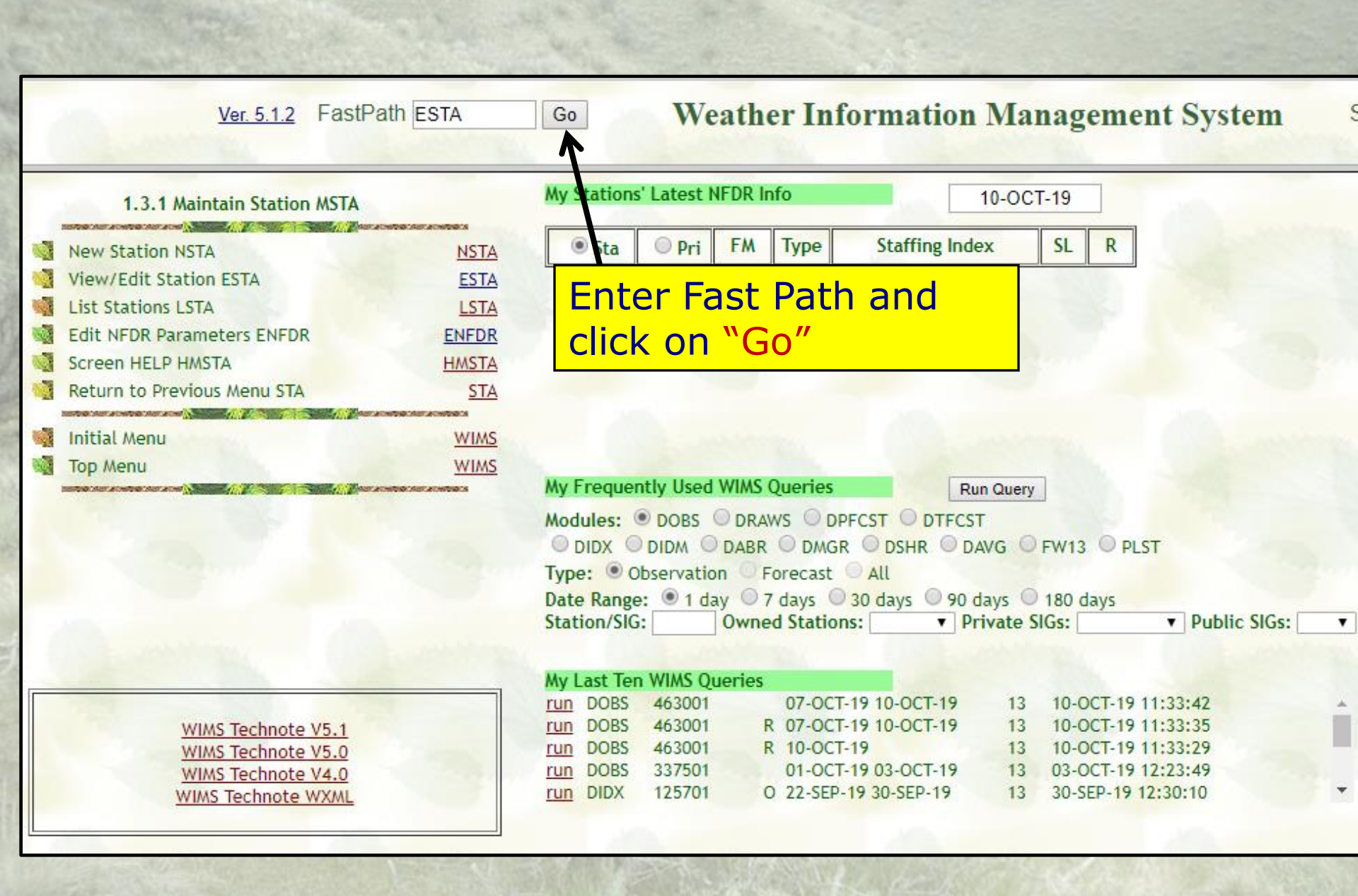

|                       |                    | ESTA FastPath- Edit Station Data                                                                                                    |
|-----------------------|--------------------|----------------------------------------------------------------------------------------------------|
| 0                     | Ver. 5.1.2 Fast    | Path ESTA Go Weather Information Management System Show Navigation T                                                                         |
| Station ID: 201       | 1103 Find          | Display/Edit General Station Information ESTA     Back to Menu       Reset     Save     Station Info     NFDRS Param     Extra Data Channels |
| Station ID:           | 201103             | FIPS List 26 MICHIGAN / 041 Delta                                                                                                    |
| Nesdis ID:            | 3283604A           | Lightning Scaling Factor: 1                                                                                                    |
| ast Modified<br>Date: | 20-Nov-18          | Ave age Annual Precipitation: 35 Regular Scheduled Obs. Time: 13                                                                             |
| tation Type: 4:F      | RAWS (SAT NFDRS)   | Stat on Name: HIGH BRIDGE Previous Station: 201205                                                                                           |
| legion Number:        | 9                  | Lati ude: 46 Deg 7 Min 33 Sec or 46.1258333 Degree                                                                                           |
| levation:             | 253 ft.            | Longitude: 86 Deg 34 Min 50 Sec or 86.5805556                                                                                                |
| ocal Time Zone:       | EST-Eastern(-5)    | ▼ Aspect: 0: Flat/None (FL/0) ▼ Site: 1: Valley bottom or flat ▼                                                                             |
| Anemonic:             | HIGHB              | Owner:         erebitzke         List         Access Control List:         HIF         View/Edit ACL                                         |
| )bserving<br>Agency:  | 1 USDA FS 🔻        | Unit Conversion Codes                                                                                                    |
| Jnit Name:            |                    | Humid ty Code:     2:Relative Humidity (percent)       Image: Temperature Code:       1:English (IN/MPH/Deg F)                               |
| Fost Zone/NWS<br>Dfc: | List               | Wind Speed Code:       1:English (IN/MPH/Deg F) ▼       1:English (IN/MPH/Deg F) ▼                                                           |
| Jser Comment:         | ESTABLISHED 6-30-0 | 39 THIS STATION WAS MOVED FROM ELKHORN STATION ID 201205.                                                                                    |

# Edit Station Data and then click on "Save"

# <sup>g</sup> Setting up a new RAWS

### ENFDR FastPath-Display/Edit Default NFDRS Parameters

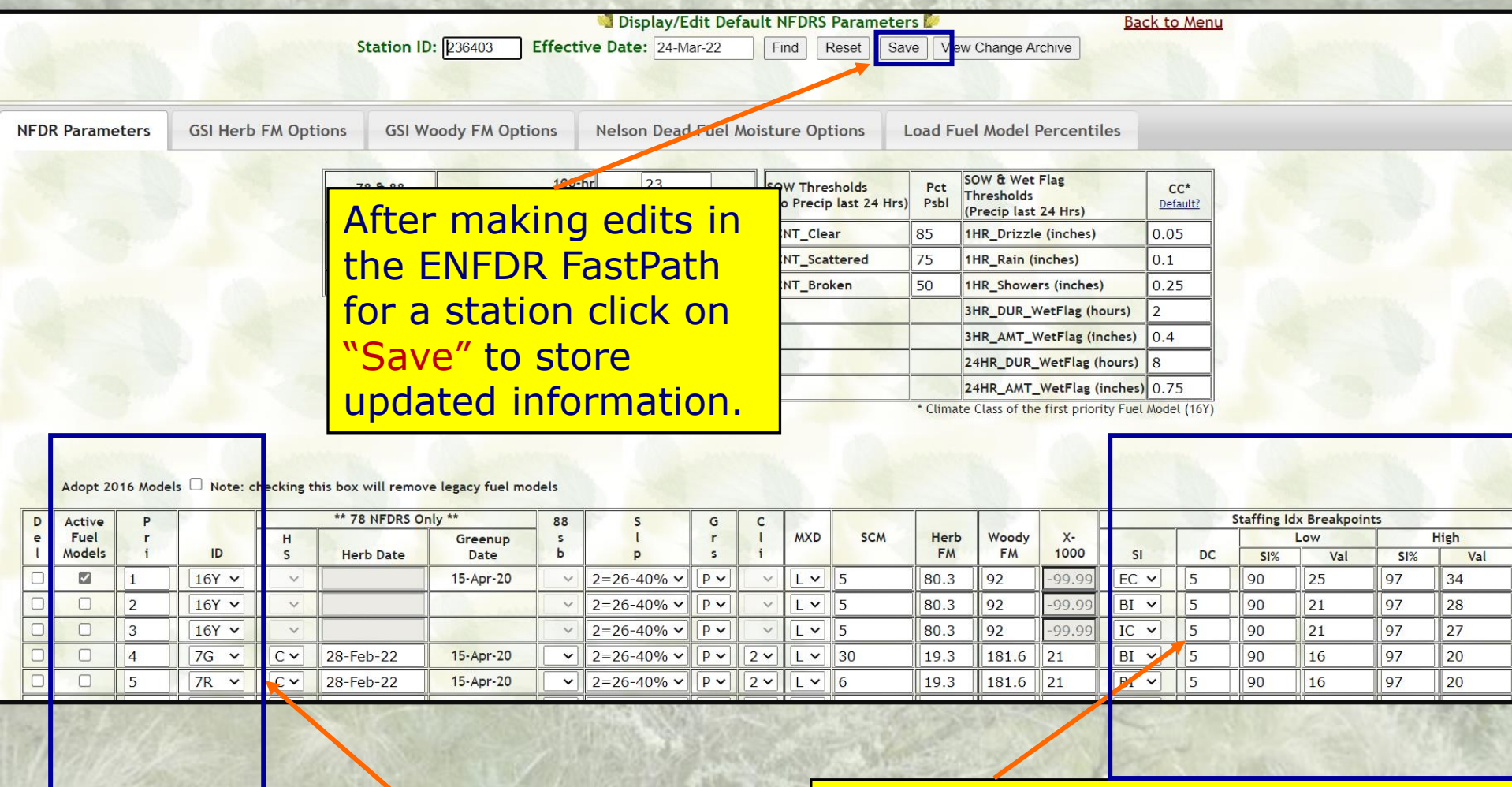

## Click on Fuel Models you wish to be Active.

Enter Staffing Indices, Decision Classes, and Percentiles and Breakpoints for each Active Fuel Model.

### **ENFDR** FastPath- NFDRS Version 4 Parameters

|                        | Station                    | ID: (119501                            | ] Effect                       | ive Date                     | e: 13-Apr-               | 22                | Find         | I Reset                     | Save      | View Ch                                  | ange Ar                     | chive                                    |                                     | 1                                    | -                            |                       |          |
|------------------------|----------------------------|----------------------------------------|--------------------------------|------------------------------|--------------------------|-------------------|--------------|-----------------------------|-----------|------------------------------------------|-----------------------------|------------------------------------------|-------------------------------------|--------------------------------------|------------------------------|-----------------------|----------|
| NFDR Parameters        | GSI Herb F                 | M Options                              | GSI W                          | oody F <i>N</i>              | Options                  |                   | lelson       | Dead Fue                    | el Moistu | re Optio                                 | ons                         | Load F                                   | uel Ma                              | odel Pe                              | rcentiles                    |                       |          |
| 1                      | 78 & 88<br>NFDRS           |                                        | 100<br>1000                    | -hr<br>-hr                   | 20                       |                   | SOW<br>(No F | Thresholds<br>Precip last 2 | 24 Hrs)   | oct<br>sbl (Pre                          | & Wet<br>sholds<br>cip last | Flag<br>24 Hrs)                          |                                     | CC*<br>Default?                      |                              |                       |          |
|                        | 88                         |                                        | 1hr=10                         | Dhr                          |                          |                   | PCNT         | Clear                       | 8         | 1HR                                      | _Drizzle                    | (inches)                                 |                                     | 0.1                                  |                              |                       |          |
|                        | NFDRS                      |                                        | KI                             | BDI                          | 8                        |                   | PCNT         | _Scattered                  | 7         | 1HR                                      | _Rain (ii                   | nches)                                   |                                     | 0.15                                 |                              |                       |          |
| A Construction         |                            | KB                                     | DI Thresh                      | old                          | 100                      |                   | PCNT         | _Broken                     | 5         | ) 1HR                                    | Showe                       | rs (inches)                              |                                     | 0.5                                  |                              |                       |          |
| Adopt 2016 Mode        | 4<br>Vi<br>Hs - Note: cree | 0% for hur<br>alue has h<br>nus undere | mid clin<br>istoric<br>estimat | mates<br>ally be<br>ted fire | where<br>en too<br>dange | the<br>low<br>er. | defau<br>and |                             |           | for sele<br>station<br>the Ign<br>accura | tion C                      | fuel mo<br>locally<br>Compor<br>flect lo | del a<br>calibr<br>nent t<br>cal co | nd we<br>ated S<br>o more<br>onditio | ather<br>CM allo<br>e<br>ns. | ows                   |          |
| D Active P<br>e Fuel r | н                          | Gree                                   | enup S                         |                              |                          | r I               | MXD          | SCM                         | herb      | Woody                                    | X-                          |                                          |                                     | Staming                              | Low                          | points                | High     |
| l Models i I           | D S He                     | erb Date Da                            | ate b                          | F                            | >                        | s i               |              |                             | FM        | FM                                       | 1000                        | SI                                       | DC                                  | SI%                                  | Val                          | SI%                   | Va       |
|                        | ( • •                      |                                        | ~                              | 1=0-2                        | 5% 🖌 F                   | ~                 | ~ L ~        | 5                           | 158.2     | 142                                      | -99.9                       | 9 EC 🗸                                   | 5                                   | 90                                   | 25                           | 97                    | 29       |
| 2 16                   |                            |                                        | ~                              | 1=0-2                        | 5% 🖌 F                   | ~                 | ∽ L ✓        | 5                           | 158.2     | 142                                      | -99.9                       | 9 BI 🗸                                   | 5                                   | 90                                   | 20                           | 97                    | 23       |
|                        |                            |                                        | ~                              | 1=0-2                        | 5% 🗸 F                   | ~                 | ✓ L ✓        | 19                          | 158.2     | 142                                      | -99.9                       | 9 BI 🗸                                   | 5                                   | 90                                   | 53                           | 97                    | 62       |
| 4 16)                  |                            |                                        | ~                              | 1=0-2                        | 5% <b>~</b>   F          | ~                 | V L V        | 104                         | 158.2     | 142                                      | -99                         |                                          |                                     |                                      |                              | _                     |          |
|                        |                            |                                        |                                |                              |                          |                   |              | 62                          | 150       | 140                                      | 00                          | The                                      | SCI                                 | M ic                                 | calc                         | ulato                 | bd       |
| For most<br>Area the   | RAWS<br>MXD                | in th<br>should                        | e Ea<br>d be                   | aste<br>e lef                | ern<br>t at              |                   | Y L ¥        | 62                          | 158.2     | 142                                      | -99                         | The :<br>auto<br>but c                   | SCI<br>mat<br>can                   | <b>4</b> is<br>tical<br>be a         | calcu<br>ly by<br>adjus      | ulate<br>WII<br>sted. | ed<br>MS |

### ENFDR FastPath- Adopting NFDRS Version 4 Fuel Models

To adopt the NFDRSv4 fuel models click this box and then click on "Save" at the top. It may take a day or two for the adoption of V4 fuels to occur

| Activ        | e F         | P      | 8     |            | ** 78 NFDRS O | 88              | S        | G                 | С      |        |     |     |            |             |            |      | Staffing Id | x Breakpoin | ts         |     |             |
|--------------|-------------|--------|-------|------------|---------------|-----------------|----------|-------------------|--------|--------|-----|-----|------------|-------------|------------|------|-------------|-------------|------------|-----|-------------|
| Fuel<br>Mode | l r<br>Is i | r<br>i | ID    | H<br>S     | Herb Date     | Greenup<br>Date | s<br>b   | l<br>P            | r<br>s | l<br>i | MXD | SCM | Herb<br>FM | Woody<br>FM | X-<br>1000 | SI   | DC          | SI%         | Low<br>Val | SI% | High<br>Val |
|              | 1           |        | 16Y 🗸 | ~          |               | 4               | ~        | 1=0-25% <b>∨</b>  | P 🗸    | ~      | L V | 5   | 158.2      | 142         | -99.99     | EC 🗸 | 5           | 90          | 25         | 97  | 29          |
|              | 2           |        | 16Y 🗸 | ~          |               |                 | ~        | <b>1</b> =0-25% ∨ | PV     | ~      | L ~ | 5   | 158.2      | 142         | -99.99     | BI 🗸 | 5           | 90          | 20         | 97  | 23          |
|              | 3           |        | 16Z 🗸 | ~          |               |                 | ~        | 1=0-25% 🗸         | PV     | ~      | L ~ | 19  | 158.2      | 142         | -99.99     | BI 🗸 | 5           | 90          | 53         | 97  | 62          |
|              | 4           |        | 16X 🗸 | ~          |               |                 | ~        | 1=0-25% <b>∨</b>  | PV     | ~      | L ~ | 104 | 158.2      | 142         | -99.99     | BI 🗸 | 5           | 90          | 94         | 97  | 128         |
| 12           | 5           |        | 16W 🗸 | ~          |               |                 | ~        | 1=0-25% 🗸         | PV     | ~      | LV  | 62  | 158.2      | 142         | -99.99     | BI 🗸 | 5           | 90          | 7          | 97  | 18          |
|              | 6           |        | 16V ¥ | ~          |               |                 | ~        | 1=0-25% 🗸         | PV     | ~      | LV  | 108 | 158.2      | 142         | -99.99     | BI 🗸 | 5           | 90          | 13         | 97  | 24          |
|              | 7           |        | 7E 🗸  | F۲         | 05-Nov-21     | 30-Apr-21       | ~        | 1=0-25% ✔         | PV     | 3 🗸    | LV  | 25  | 18         | 129         | 5          | BI 🗸 | 5           | 90          | 35         | 97  | 46          |
|              | 8           |        | 7R 🗸  | F -        | 05-Nov-21     | 30-Apr-21       | <b>~</b> | 1=0-25% <b>∨</b>  | P 🗸    | 3 🗸    | LV  | 6   | 18         | 129         | 5          | BI 🗸 | 5           | 90          | 16         | 97  | 22          |
|              | 9           |        | 7G 🗸  | <b>F</b> √ | 95-Nov-21     | 30-Apr-21       | ~        | 1=0-25% 🗸         | Pv     | 3~     | LV  | 30  | 18         | 129         | 5          | BI 🗸 | 5           | 90          | 38         | 97  | 46          |

Once the adoption to Version 4 fuel models is complete, the legacy (1978/88) fuel models will be eliminated.

Check the boxes of the desired Version 4 fuel models which will be active in WIMS. 16Y should be one of them as this model is used for national fire danger/potential products.

#### **ENFDR** -Display/Edit Growing Season Index/Nelson Fuel Moisture Options

|                 |                                        |                                                                                                    | 💐 Display/Edi                            | t Default NFDRS                                        | Parameter                                               | s 🐖 Back to Menu                                                                                                 |
|-----------------|----------------------------------------|----------------------------------------------------------------------------------------------------|------------------------------------------|--------------------------------------------------------|---------------------------------------------------------|----------------------------------------------------------------------------------------------------|
|                 | Station                                | <b>ID:</b> 464203                                                                                                    | Effective Date: 10-Oct-1                 | 9 Find F                                               | Reset Save                                              | e View Change Archive                                                                                            |
| NFDR Parameters | GSI Herb FA                            | ۸ Options 🛛 🤇                                                                                                    | GSI Woody FM Options                     | Nelson Dead                                            | Fuel Moistu                                             | are Options Load Fuel Model Percentil                                                                            |
|                 | Temp<br>Temp<br>Day Lengt<br>Day Lengt | Min Index Min (C):<br>Ain Index Max (C):<br>VPD Index Min:<br>VPD Index Max:<br>h Index Min (sec):<br>h Index Max (sec):                      | -2<br>5<br>900<br>4100<br>36000<br>39600 |                                                        |                                                         | After making edits in<br>the ENFDR FastPath<br>for a station click on<br>"Save" to store<br>updated information. |
| Loa             | GSI Average Runn<br>Maz<br>Gr          | VPD Usage<br>VPD Max<br>VPD Avg<br>ing Length (days):<br>GSI (for scaling):<br>eenup Threshold:<br>Max Herb FM:<br>Min Herb FM:<br>Load Saved | 21<br>1<br>0.5<br>250<br>30<br>Save      | For mo<br>GSI/N<br>option<br>defaul<br>Howey<br>fuel m | ost RA<br>elson<br>s may<br>t valu<br>/er, if<br>oistur | AWS these<br>Fuel Moisture<br>y be left at their<br>es/selections.<br>the calculated live<br>res appear          |
|                 | Defaults                               | Defaults                                                                                                    | As Defaults                              | inaccu<br>adjust                                       | rate t<br>ed.                                           | hey may be                                                                                                    |

# ENRR – Recalculate NFDRS Indices/Fuel Moistures after making changes in ENFDR or editing/entering weather obs

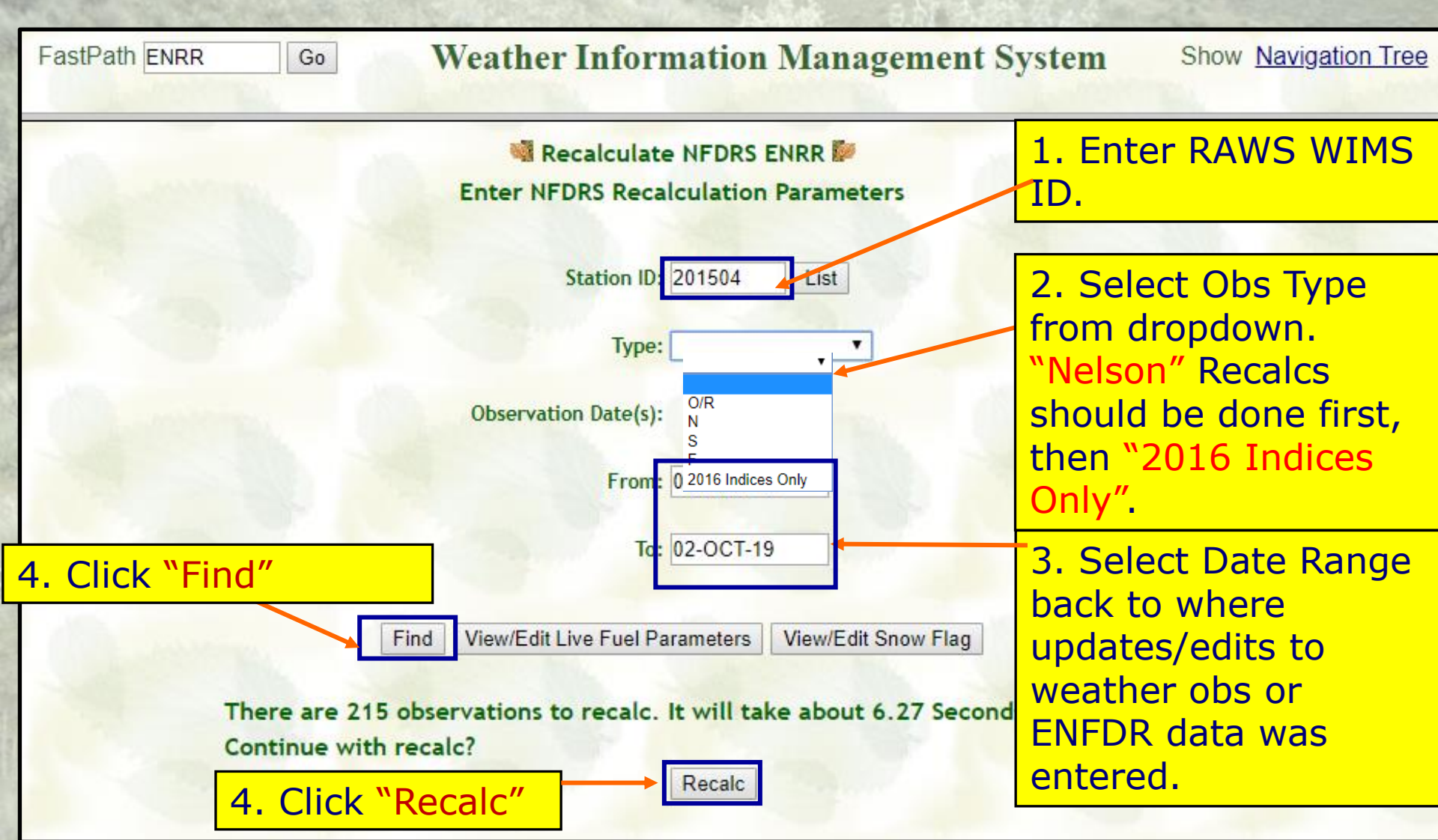

#### COMP FastPath– Compare 1978/88 to Version 4 Index/Fuel Moisture Outputs

#### Select Fuel Models to Compare

# Select Indices/Fuel Moistures to Compare

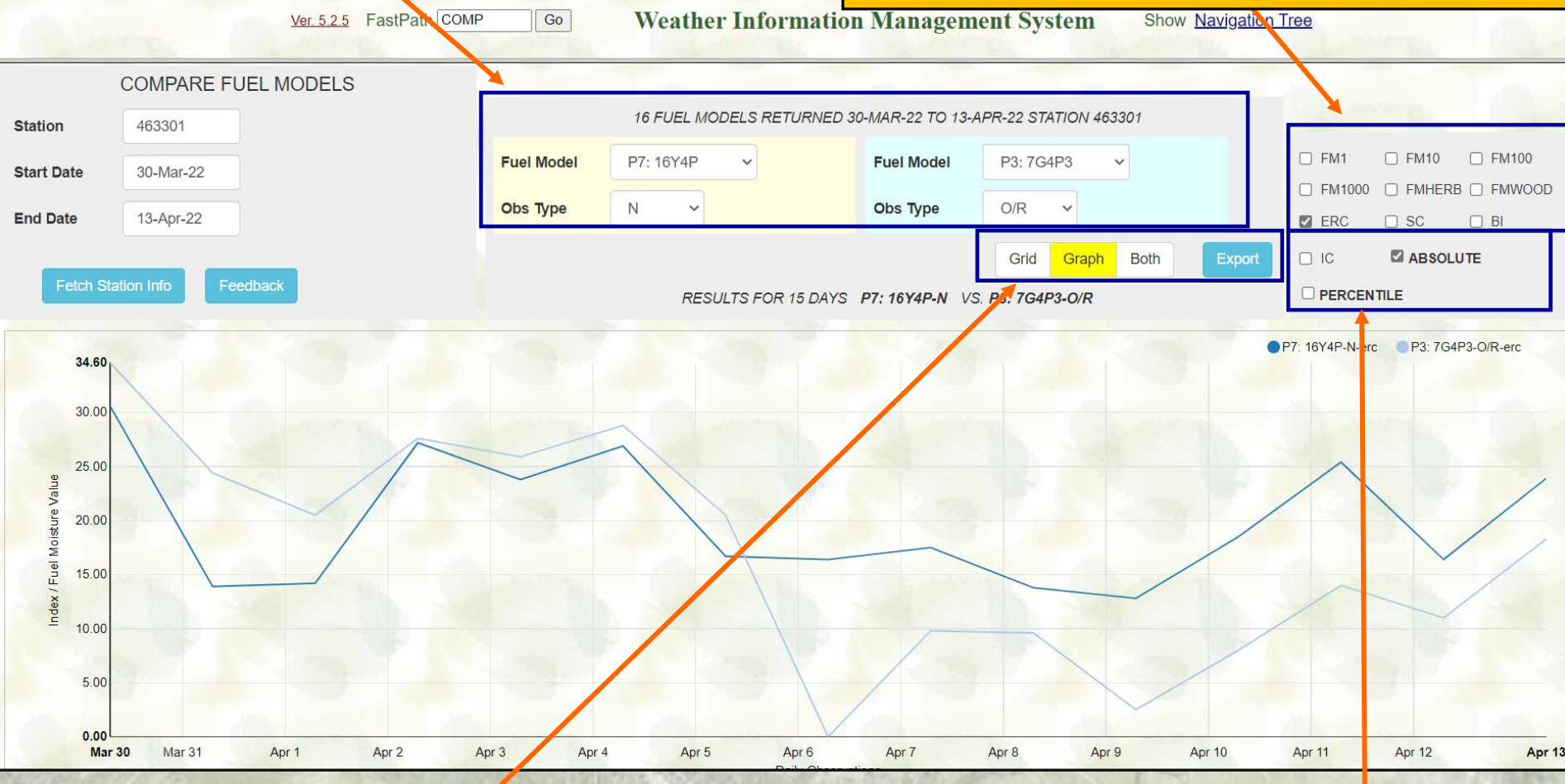

#### Select "Grid, Graph, or Both" to Display and Compare

#### Select Absolute or Percentiles ing V to Display

### PLST FastPath-Data Capture and Output

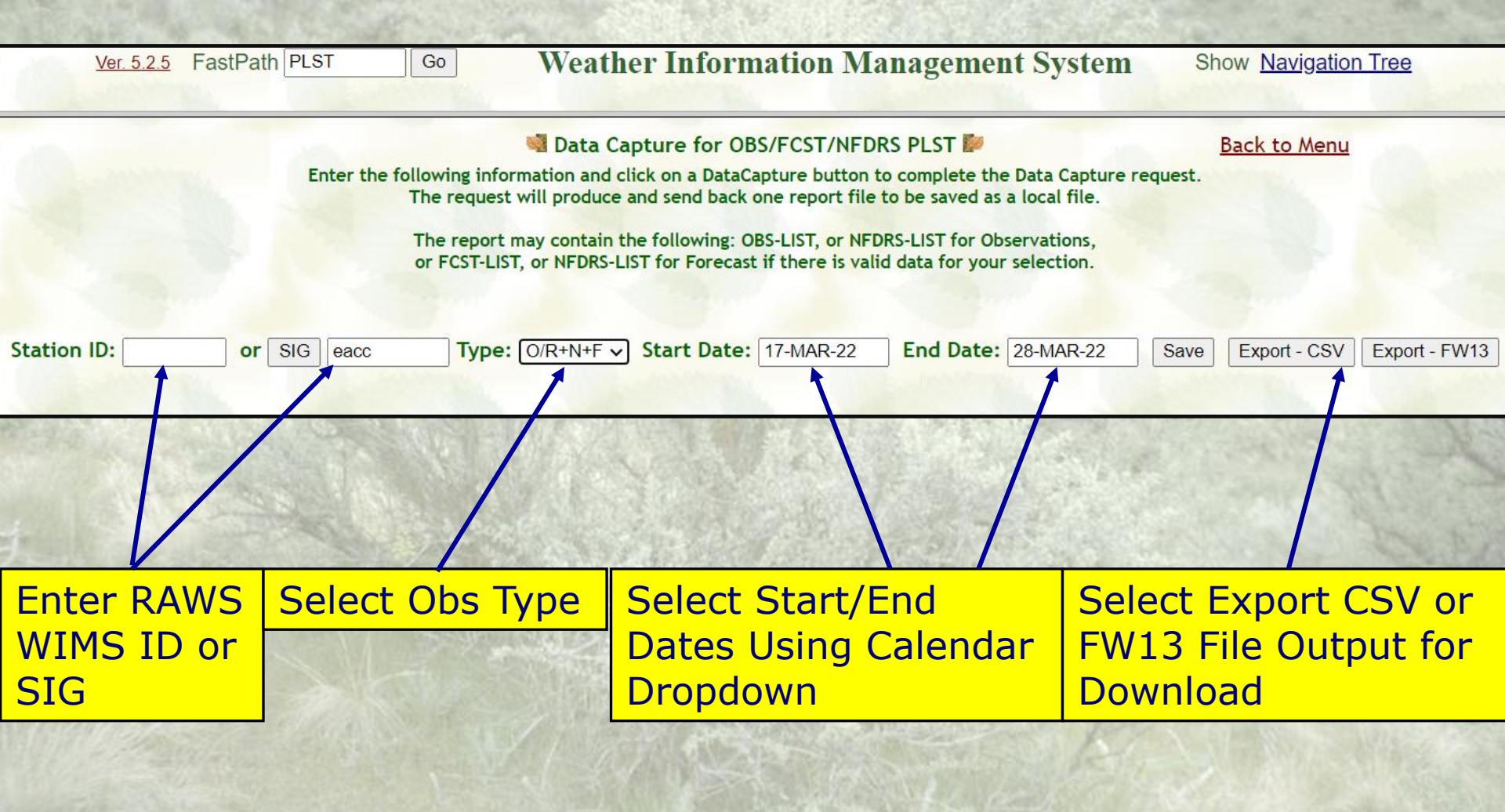

### **DOBS FastPath**-Display Observations

|                                                                                                    |                                                                                                    |                                        |                                                                                                |                                                                                              |                                                                                                    |                                                                                              |                                                                                                    |                                                                                                    |                                                                                                    |                                                                                                    |                                                                                                    |                                                                                                    | y Obser                                                                                                    | vatio                                                                                              | ins DO | D2                                                                      |                          |                  |                                                                                            |                                                                                               |                                                                                  | Ba                                                                                                    |
|----------------------------------------------------------------------------------------------------|----------------------------------------------------------------------------------------------------|----------------------------------------|------------------------------------------------------------------------------------------------|----------------------------------------------------------------------------------------------|----------------------------------------------------------------------------------------------------|----------------------------------------------------------------------------------------------|----------------------------------------------------------------------------------------------------|----------------------------------------------------------------------------------------------------|----------------------------------------------------------------------------------------------------|----------------------------------------------------------------------------------------------------|----------------------------------------------------------------------------------------------------|----------------------------------------------------------------------------------------------------|----------------------------------------------------------------------------------------------------|----------------------------------------------------------------------------------------------------|--------|-------------------------------------------------------------------------|--------------------------|------------------|--------------------------------------------------------------------------------------------|-----------------------------------------------------------------------------------------------|----------------------------------------------------------------------------------|----------------------------------------------------------------------------------------------------|
| tion ID:                                                                                                    | 236403 o                                                                                                    | r SIG                                  |                                                                                                |                                                                                              | Ту                                                                                                    | pe:                                                                                          | ~                                                                                                    | Start D                                                                                                    | ate: 08-                                                                                                    | APR-22                                                                                                    | End                                                                                                    | Date:                                                                                                    | 13-APR-2                                                                                                    | 2                                                                                                  | Time   | :                                                                       |                          | Find             | Res                                                                                        | set                                                                                           | Print                                                                            | Expor                                                                                                    |
| Station                                                                                                    | Obs                                                                                                    | Obs                                    | Obs                                                                                            |                                                                                              | Dry                                                                                                    |                                                                                              | M                                                                                                    | нс                                                                                                    | Win                                                                                                    | d i                                                                                                    | 10 1                                                                                                    | emp                                                                                                    | RH                                                                                                    | 1%                                                                                                 |        |                                                                         | Y                        | FHC              | w                                                                                          |                                                                                               |                                                                                  | Snov                                                                                                    |
| ID                                                                                                    | Date                                                                                                    | Tm                                     | Туре                                                                                           | W                                                                                            | Tmp                                                                                                    | RH                                                                                           | L                                                                                                    | Rsk                                                                                                    | Dir                                                                                                    | SP I                                                                                                    | Hr Max                                                                                                    | Min                                                                                                    | Max                                                                                                    | Min                                                                                                | Dur    | Amt                                                                     | L                        | Rsk              | F                                                                                          | RD                                                                                            | SR%                                                                              | Flag                                                                                                    |
| 236403                                                                                                    | 13-Apr-22                                                                                                    | 14                                     | R                                                                                              |                                                                                              | 59                                                                                                    | 99                                                                                           | 0                                                                                                    | 0                                                                                                    | 133                                                                                                    | 5                                                                                                    | 76                                                                                                    | 59                                                                                                    | 100                                                                                                    | 59                                                                                                 | 6      | 1.08                                                                    | 0                        | 0                | N                                                                                          | 22                                                                                            |                                                                                  | N                                                                                                    |
| 236403                                                                                                    | 13-Apr-22                                                                                                    | 13                                     | 0                                                                                              | 9                                                                                            | 59                                                                                                    | 100                                                                                          | 1                                                                                                    | 0                                                                                                    | 123                                                                                                    | 6                                                                                                    | 76                                                                                                    | 59                                                                                                    | 100                                                                                                    | 59                                                                                                 | 5      | 0.89                                                                    | 1                        | 0                | Y                                                                                          | 17                                                                                            | 1                                                                                | N                                                                                                    |
| 236403                                                                                                    | 13-Apr-22                                                                                                    | 12                                     | R                                                                                              |                                                                                              | 59                                                                                                    | 99                                                                                           | 0                                                                                                    | 0                                                                                                    | 128                                                                                                    | 5                                                                                                    | 76                                                                                                    | 59                                                                                                    | 99                                                                                                    | 59                                                                                                 | 4      | 0.61                                                                    | 0                        | 0                | N                                                                                          | 8                                                                                             |                                                                                  | N                                                                                                    |
| 236403                                                                                                    | 13-Apr-22                                                                                                    | 11                                     | R                                                                                              |                                                                                              | 62                                                                                                    | 95                                                                                           | 0                                                                                                    | 0                                                                                                    | 192                                                                                                    | 6                                                                                                    | 76                                                                                                    | 62                                                                                                    | 100                                                                                                    | 59                                                                                                 | 3      | 0.43                                                                    | 0                        | 0                | N                                                                                          | 13                                                                                            |                                                                                  | N                                                                                                    |
| 236403                                                                                                    | 13-Apr-22                                                                                                    | 10                                     | R                                                                                              |                                                                                              | 64                                                                                                    | 97                                                                                           | 0                                                                                                    | 0                                                                                                    | 148                                                                                                    | 9                                                                                                    | 76                                                                                                    | 62                                                                                                    | 100                                                                                                    | 59                                                                                                 | 2      | 0.11                                                                    | 0                        | 0                | N                                                                                          | 8                                                                                             | -                                                                                | N                                                                                                    |
| 236403                                                                                                    | 13-Apr-22                                                                                                    | 9                                      | R                                                                                              |                                                                                              | 64                                                                                                    | 92                                                                                           | 0                                                                                                    | 0                                                                                                    | 132                                                                                                    | 6                                                                                                    | 76                                                                                                    | 60                                                                                                    | 100                                                                                                    | 59                                                                                                 | 1      | 0.02                                                                    | 0                        | 0                | N                                                                                          | 12                                                                                            |                                                                                  | N                                                                                                    |
| 236403                                                                                                    | 13-Apr-22                                                                                                    | 8                                      | R                                                                                              |                                                                                              | 65                                                                                                    | 89                                                                                           | 0                                                                                                    | 0                                                                                                    | 126                                                                                                    | 6                                                                                                    | 76                                                                                                    | 58                                                                                                    | 100                                                                                                    | 59                                                                                                 | 1      | 0.01                                                                    | 0                        | 0                | Ν                                                                                          | 23                                                                                            |                                                                                  | N                                                                                                    |
| 236403                                                                                                    | 13-Apr-22                                                                                                    | 7                                      | R                                                                                              |                                                                                              | 65                                                                                                    | 87                                                                                           | 0                                                                                                    | 0                                                                                                    | 131                                                                                                    | 4                                                                                                    | 76                                                                                                    | 57                                                                                                    | 100                                                                                                    | 59                                                                                                 | 1      | 0.01                                                                    | 0                        | 0                | N                                                                                          | 14                                                                                            |                                                                                  | N                                                                                                    |
| tion ID                                                                                                    | : 236403                                                                                                    | ors                                    | SIG                                                                                            |                                                                                              |                                                                                                    | Ty                                                                                           | pe:                                                                                                    |                                                                                                    | V 3                                                                                                    | start Da                                                                                                    | ale: 08-                                                                                                    | AI 11-22                                                                                                    |                                                                                                    | iu Da                                                                                              | Le.    | J-APR.                                                                  | -22                      |                  | ime:                                                                                       |                                                                                               |                                                                                  | I IIIG                                                                                                    |
| DII                                                                                                    | : [236403<br><b>DM</b><br>6Y2P □ P2                                                                                                    | ] or [8<br>- <b>as</b><br>:: 16Y2      |                                                                                                | <b>)</b><br><b>)</b><br><b>)</b><br><b>)</b><br><b>)</b><br><b>)</b><br><b>)</b><br><b>)</b> | th<br>16Y2P                                                                                                    |                                                                                              | /pe:<br>C<br>?4: 7                                                                                                    | Dis<br><sub>G2P2</sub>                                                                                                    |                                                                                                    | Y<br>R2P2                                                                                                    |                                                                                                    |                                                                                                    | S                                                                                                    | FL                                                                                                 |        |                                                                         | 10                       | <mark>ois</mark> |                                                                                            |                                                                                               | es                                                                               | 5                                                                                                    |
| DII<br>P1: 1<br>P1: 1                                                                                                    | : 236403                                                                                                    | or s<br>as<br>: 16Y2<br>.: 16Y2        |                                                                                                | <b>2</b><br>P3: 1                                                                            | th<br>16Y2P<br>MSGC                                                                                                    | Ty<br>I I<br>V I                                                                             | γpe:<br>24: 7<br>ΔΥ<br>Μ                                                                                                    | Dis<br>G2P2<br>HRB<br>FM                                                                                                    | р<br>ра<br>Р5: 7<br>1Н<br>FM                                                                                                    | VR2P2                                                                                                    |                                                                                                    | DR<br>TH<br>FM                                                                                              | XT<br>FM                                                                                                    | ГС<br>КВС                                                                                          |        | w<br>F                                                                  | Snov<br>Flag             |                  |                                                                                            |                                                                                               | <b>es</b>                                                                        | Sisi P<br>RB P                                                                                                    |
| DII<br>DII<br>P1: 1<br>Station<br>ID<br>236403                                                                                                    | : 236403                                                                                                    | or s<br>a<br>: 16Y2<br>Cbs<br>Tm<br>13 | SIG<br>STF<br>P<br>IP<br>IP<br>I<br>SP<br>I<br>SP<br>I<br>SP<br>I<br>SP<br>I<br>SP<br>I<br>SIG | <b>P</b> 3: 1                                                                                | th<br>16¥2P<br>MSGC<br>16Y2P                                                                                                    | Ty                                                                                           | 7pe:<br>24:7<br>24:7                                                                                                    | Dis<br>G2P2<br>HRB<br>FM<br>120.1                                                                                           | р р<br>р<br>р<br>р<br>р<br>т<br>р<br>т<br>т<br>т<br>т<br>т<br>т<br>т<br>т<br>т<br>т<br>т<br>т                                                                                                    | 7R2P2<br>10<br>FM<br>19.02                                                                                                   | HU<br>FM<br>25.55                                                                                                    | TH<br>FM<br>20.40                                                                                           | XT<br>FM<br>-99.99                                                                                                    |                                                                                                    |        | W<br>F<br>N                                                             | Snov<br>Flag             |                  | GSI<br>VDY<br>0.69                                                                         | GSI<br>WDY<br>FM                                                                              | es                                                                               | 5<br>5<br>7<br>7<br>7<br>7<br>7<br>7<br>7<br>7<br>7<br>7<br>7<br>7<br>7<br>7<br>7<br>7<br>7<br>7                                                                                                    |
| P1: 1<br>DII<br>P1: 1<br>Station<br>ID<br>236403<br>236403                                                                                                    | : [236403<br>DM F<br>6Y2P □ P2<br>Obs<br>Date<br>14-Apr-22<br>13-Apr-22                                                                                                    | or 5                                   |                                                                                                | <b>P</b> 3: 1                                                                                | th<br>16Y2P<br>MSGC<br>16Y2P<br>16Y2P                                                                                                    | _ Ty<br>P                                                                                    | P4: 7                                                                                                    | Dis<br>G2P2<br>HRB<br>FM<br>120.1<br>122.4                                                                                  | PI2<br>P5: 1<br>1H<br>FM<br>13.19<br>16.36                                                                                                    | 7R2P2<br>10<br>FM<br>19.02<br>23.84                                                                                          | HU<br>FM<br>25.55<br>25.65                                                                                           | TH<br>50.40<br>21.28                                                                                        | XT<br>FM<br>-99.99<br>-99.99                                                                                           | FL<br>KBI                                                                                          |        | W<br>F<br>N                                                             | Snov<br>Flag             |                  | GSI<br>VDY<br>0.69                                                                         | GSI<br>WDY<br>FM<br>114                                                                       | es<br>, , , , , , , , , , , , , , , , , , ,                                      | 551 F<br>RB F<br>0.69<br>0.71                                                                                                    |
| DII<br>DII<br>P1: 10<br>Station<br>ID<br>236403<br>236403<br>236403                                                                                                    | <ul> <li>236403</li> <li>200 P2</li> <li>6Y2P P P2</li> <li>Obs<br/>Date</li> <li>14-Apr-22</li> <li>13-Apr-22</li> <li>13-Apr-22</li> <li>13-Apr-22</li> </ul>                                                                                                    | or 5                                   | BIG<br>CDB:<br>CDB:<br>Type<br>F<br>F<br>N                                                     | <b>P</b> 3: 1                                                                                | <b>th</b><br>16Y2P<br>MSGC<br>16Y2P<br>16Y2P<br>16Y2P                                                                                                    | Ty<br>Ty<br>F/<br>11<br>11                                                                   | 79e:<br>24:7<br>07<br>14.0<br>18.0<br>19.0                                                                                                    | Dis<br>G2P2<br>HRB<br>FM<br>120.1<br>122.4<br>121.8                                                                         | PI2<br>P5: 1<br>1H<br>FM<br>13.19<br>16.36<br>35.00                                                                                                    | 7R2P2<br>10<br>FM<br>19.02<br>23.84<br>33.27                                                                                 | HU<br>FM<br>25.55<br>25.65<br>23.42                                                                                  | TH<br>FM<br>20.40<br>21.28<br>19.94                                                                         | XT<br>FM<br>-99.99<br>-99.99<br>-99.99                                                                                 | КВ<br>Г<br>7<br>28<br>10                                                                           |        | W<br>F<br>N<br>Y                                                        |                          |                  | GSI<br>VDY<br>0.69<br>0.71<br>0.71                                                         | GSI<br>WDY<br>FM<br>114<br>118<br>119                                                         | es<br>, , , , , , , , , , , , , , , , , , ,                                      | 551 F<br>RB F<br>0.69<br>0.71<br>0.71                                                                                                    |
| DII<br>P1: 10<br>236403<br>236403<br>236403<br>236403                                                                                                    | : 236403<br>DM P<br>6Y2P □ P2<br>Obs<br>Date<br>14-Apr-22<br>13-Apr-22<br>13-Apr-22<br>12-Apr-22                                                                                                    | or 5                                   |                                                                                                | <b>P</b> 3: 1                                                                                | <b>th</b><br>16Y2P<br>MSGC<br>16Y2P<br>16Y2P<br>16Y2P                                                                                                    | Ty<br>Ty<br>F/<br>11<br>11                                                                   | Pe:<br>P4: 7<br>P4: 7<br>PY<br>M<br>14.0<br>18.0<br>19.0                                                                                                    | Dis<br>G2P2<br>HRB<br>FM<br>120.1<br>122.4<br>121.8<br>122.4                                                                | Pla<br>P5: 7<br>1H<br>FM<br>13.19<br>16.36<br>35.00<br>18.85                                                                                                    | 7R2P2<br>10<br>FM<br>19.02<br>23.84<br>33.27<br>26.40                                                                        | HU<br>FM<br>25.55<br>25.65<br>23.42<br>24.72                                                                         | TH<br>FM<br>20.40<br>21.28<br>19.94<br>19.88                                                                | XT<br>FM<br>-99.99<br>-99.99<br>-99.99<br>-99.99                                                                       | КВ<br>Г<br>7<br>28<br>10<br>24                                                                     |        | W<br>F<br>N<br>Y<br>N                                                   | Snov<br>Flag             |                  | GSI<br>VDY<br>0.69<br>0.71<br>0.71                                                         | GSI<br>WDY<br>FM<br>114<br>118<br>119                                                         | es<br>, , , , , , , , , , , , , , , , , , ,                                      | 5<br>5<br>7<br>7<br>7<br>7<br>7<br>7<br>7<br>7<br>7<br>7<br>7<br>7<br>7<br>7<br>7<br>7<br>7<br>7                                                                                                    |
| DII<br>DII<br>P1: 10<br>Station<br>ID<br>236403<br>236403<br>236403<br>236403                                                                                                    | : 236403<br>Content<br>Content<br>C | or 5                                   |                                                                                                | <b>P</b> 3: 1                                                                                | <b>th</b><br>16Y2P<br>MSGC<br>16Y2P<br>16Y2P<br>16Y2P<br>16Y2P                                                                                                    | Ty<br>Ty<br>F/                                                                               | Pe:<br>P4: 7<br>PY<br>M<br>14.0<br>19.0<br>19.0                                                                                                    | Dis<br>G2P2<br>HRB<br>FM<br>120.1<br>122.4<br>121.8<br>122.4<br>122.4                                                       | P12<br>P5: 7<br>1H<br>FM<br>13.19<br>16.36<br>35.00<br>18.85<br>23.12                                                                                                    | 7R2P2<br>10<br>FM<br>19.02<br>23.84<br>33.27<br>26.40<br>29.67                                                               | HU<br>FM<br>25.55<br>25.65<br>23.42<br>24.72<br>20.37                                                                | TH<br>FM<br>20.40<br>21.28<br>19.94<br>19.88<br>18.58                                                       | XT<br>FM<br>-99.99<br>-99.99<br>-99.99<br>-99.99<br>-99.99                                                             | КВС<br>7<br>28<br>10<br>24<br>7                                                                    |        | W<br>F<br>N<br>Y<br>Y                                                   | Snov<br>Flag             |                  | GSI<br>VDY<br>0.69<br>0.71<br>0.71<br>0.71                                                 | GSI<br>WDY<br>FM<br>114<br>118<br>119<br>119                                                  | CS<br>/ H<br>.0<br>.0                                                            | 551<br>769<br>0.69<br>0.71<br>0.71<br>0.71<br>0.71                                                                                                    |
| Ation ID         DII         21         236403         236403         236403         236403         236403         236403         236403         236403                                                              |                                                                                                    | or 5                                   |                                                                                                | <b>P</b> 3: 1                                                                                | <b>th</b><br>16Y2P<br>16Y2P<br>16Y2P<br>16Y2P<br>16Y2P<br>16Y2P                                                                                                    | Ty<br>Ty<br>F/                                                                               | Pe:<br>P4: 7<br>PY<br>M<br>14.0<br>18.0<br>19.0<br>19.0                                                                                                    | Dis<br>G2P2<br>HRB<br>FM<br>120.1<br>122.4<br>121.8<br>122.4<br>122.4<br>122.4                                              | PIC<br>P5: 7<br>1H<br>FM<br>13.19<br>16.36<br>35.00<br>18.85<br>23.12                                                                                                    | 7R2P2<br>10<br>FM<br>19.02<br>23.84<br>33.27<br>26.40<br>29.67                                                               | HU<br>FM<br>25.55<br>25.65<br>23.42<br>24.72<br>20.37<br>21.22                                                       | TH<br>FM<br>20.40<br>21.28<br>19.94<br>19.88<br>18.58<br>18.78                                              | XT<br>FM<br>-99.99<br>-99.99<br>-99.99<br>-99.99<br>-99.99<br>-99.99                                                   | КВС<br>7<br>288<br>10<br>24<br>7                                                                   |        | W<br>F<br>N<br>N<br>Y<br>N                                              |                          |                  | GSI<br>WDY<br>0.69<br>0.71<br>0.71<br>0.71<br>0.71                                         | GSI<br>WDY<br>FM<br>114<br>118<br>119<br>119<br>119                                           | CC<br>.0<br>.0<br>.0<br>.0                                                       | 5<br>5<br>5<br>5<br>5<br>5<br>5<br>5<br>6<br>7<br>7<br>7<br>7<br>7<br>7<br>7<br>7<br>7<br>7<br>7<br>7<br>7                                                                                                    |
| tion ID<br>DII<br>P1: 1<br>236403<br>236403<br>236403<br>236403<br>236403<br>236403<br>236403<br>236403<br>236403                                                                                                    |                                                                                                    | or 5                                   | BIG<br>CD<br>CD<br>CD<br>CD<br>CD<br>CD<br>CD<br>CD<br>CD<br>CD                                | <b>Pa</b><br>P3: 1                                                                           | <b>th</b><br>16Y2P<br>16Y2P<br>16Y2P<br>16Y2P<br>16Y2P<br>16Y2P<br>16Y2P                                                                                                    | Ty<br>Ty<br>U F<br>VI<br>Ti<br>Ti<br>Ti<br>Ti                                                | 7pe:<br>24: 7<br>24: 7<br>14.0<br>18.0<br>19.0<br>19.0 | Dis<br>G2P2<br>HRB<br>FM<br>120.1<br>122.4<br>121.8<br>122.4<br>122.4<br>122.4<br>123.7                                     | <ul> <li>PIC</li> <li>P5: 7</li> <li>1H</li> <li>FM</li> <li>13.19</li> <li>16.36</li> <li>35.00</li> <li>18.85</li> <li>23.12</li> <li>14.05</li> <li>22.82</li> </ul>                              | 10<br>FM<br>19.02<br>23.84<br>33.27<br>26.40<br>29.67<br>18.44<br>27.95                                                      | HU<br>FM<br>25.55<br>25.65<br>23.42<br>24.72<br>20.37<br>21.33<br>14.92                                              | TH<br>FM<br>20.40<br>21.28<br>19.94<br>19.88<br>18.58<br>18.58<br>18.67                                     | XT<br>FM<br>-99.99<br>-99.99<br>-99.99<br>-99.99<br>-99.99<br>-99.99<br>-99.99                                         | КВС<br>7<br>288<br>100<br>244<br>7<br>15                                                           |        | W<br>F<br>N<br>Y<br>N<br>Y<br>N                                         | Sno <sup>°</sup><br>Flag |                  | GSI<br>WDY<br>0.69<br>0.71<br>0.71<br>0.71<br>0.71<br>0.71                                 | GSI<br>WDY<br>FM<br>114<br>118<br>119<br>119<br>119<br>119<br>120                             | CC<br>.0<br>.0<br>.0<br>.0                                                       | 551<br>RB<br>0.69<br>0.71<br>0.71<br>0.71<br>0.71<br>0.71<br>0.71<br>0.71                                                                                                    |
| <b>DII</b><br><b>Station</b><br><b>DII</b><br><b>Station</b><br><b>ID</b><br>236403<br>236403<br>236403<br>236403<br>236403<br>236403<br>236403                                                                      |                                                                                                    | or 5                                   | BIG<br>Ob:<br>Type<br>F<br>N<br>F<br>N<br>F<br>N                                               | P3: 1                                                                                        | <b>th</b><br>16Y2P<br>16Y2P<br>16Y2P<br>16Y2P<br>16Y2P<br>16Y2P<br>16Y2P<br>16Y2P                                                                                                    | Ty<br>F/<br>11<br>11<br>11<br>11<br>11<br>11<br>11<br>11<br>11<br>1                          | 7pe:<br>24: 7<br>24: 7<br>14.0<br>19.0<br>19.0 | Dis<br>G2P2<br>HRB<br>FM<br>120.1<br>122.4<br>121.8<br>122.4<br>122.4<br>122.4<br>123.7<br>122.4                            | P16: 7<br>1H<br>FM<br>13.19<br>16.36<br>35.00<br>18.85<br>23.12<br>14.05<br>22.83<br>0.44                                                                                                    | 7R2P2<br>10<br>FM<br>19.02<br>23.84<br>33.27<br>26.40<br>29.67<br>18.44<br>27.95                                             | HU<br>FM<br>25.55<br>25.65<br>23.42<br>24.72<br>20.37<br>21.33<br>14.93                                              | TH<br>FM<br>20.40<br>21.28<br>19.94<br>19.88<br>18.58<br>18.58<br>18.67                                     | XT<br>FM<br>-99.99<br>-99.99<br>-99.99<br>-99.99<br>-99.99<br>-99.99<br>-99.99<br>-99.99                               | кві<br>7<br>28<br>10<br>24<br>7<br>15<br>28                                                        |        | W<br>F<br>N<br>N<br>Y<br>N<br>Y<br>N                                    | Sno <sup>o</sup><br>Flag |                  | GSI<br>WDY<br>0.69<br>0.71<br>0.71<br>0.71<br>0.71<br>0.71<br>0.71<br>0.71                 | GSI<br>WDY<br>FM<br>114<br>119<br>119<br>119<br>119<br>120<br>119                             | ес<br>                                                                           | SSI         F           0.69         0.71           0.71         0.71           0.71         0.71           0.71         0.71           0.71         0.71                                                                                                    |
| <b>DII</b><br><b>DII</b><br><b>C</b><br><b>C</b><br><b>C</b><br><b>C</b><br><b>C</b><br><b>C</b><br><b>C</b><br><b>C</b>                                                                                             | <ul> <li>         236403     </li> <li>         PI     </li> <li>         6Y2P □ P2     </li> <li>         Obs<br/>Date     </li> <li>         14-Apr-22     </li> <li>         13-Apr-22     </li> <li>         13-Apr-22     </li> <li>         12-Apr-22     </li> <li>         12-Apr-22     </li> <li>         11-Apr-22     </li> <li>         11-Apr-22     </li> <li>         11-Apr-22     </li> <li>         10-Apr-22     </li> </ul>                                                                                                    | or 5                                   | BIG<br>Ob:<br>Type<br>F<br>F<br>N<br>F<br>N<br>F<br>N<br>F                                     | P3: 1                                                                                        | <b>th</b><br><b>IGY2P</b><br><b>IGY2P</b><br><b>IGY2P</b><br><b>IGY2P</b><br><b>IGY2P</b><br><b>IGY2P</b><br><b>IGY2P</b><br><b>IGY2P</b><br><b>IGY2P</b>                                                                                                    | Ty<br>F/<br>11<br>11<br>11<br>11<br>11<br>11<br>11<br>11<br>11<br>1                          | 24: 7<br>24: 7<br>14.0<br>19.0<br>19.0<br>19.0<br>19.0<br>19.0<br>19.0                                                                                                    | Dis<br>G2P2<br>HRB<br>FM<br>120.1<br>122.4<br>121.8<br>122.4<br>122.4<br>122.4<br>123.7<br>122.4<br>115.7                   | PIC<br>P5: 7<br>1H<br>FM<br>13.19<br>16.36<br>35.00<br>18.85<br>23.12<br>14.05<br>22.83<br>9.44                                                                                                    | 7R2P2<br>10<br>FM<br>19.02<br>23.84<br>33.27<br>26.40<br>29.67<br>18.44<br>27.95<br>11.36                                    | HU<br>FM<br>25.55<br>25.65<br>23.42<br>24.72<br>20.37<br>21.33<br>14.93<br>15.79                                     | TH<br>FM<br>20.40<br>21.28<br>19.94<br>19.88<br>18.58<br>18.58<br>18.67<br>18.67<br>18.69                   | XT<br>FM<br>-99.99<br>-99.99<br>-99.99<br>-99.99<br>-99.99<br>-99.99<br>-99.99<br>-99.99                               | кві<br>7<br>28<br>10<br>24<br>7<br>15<br>28<br>10<br>24                                            |        | W<br>F<br>N<br>Y<br>N<br>Y<br>N<br>Y<br>N                               | Snov<br>Flag             |                  | GSI<br>VDY<br>0.69<br>0.71<br>0.71<br>0.71<br>0.71<br>0.71<br>0.71<br>0.71<br>0.71         | GSI<br>WDY<br>FM<br>114<br>119<br>119<br>119<br>120<br>119<br>120                             | ес<br>                                                                           | SI         F           0.69         -           0.71         -           0.71         -           0.71         -           0.71         -           0.71         -           0.71         -           0.71         -           0.71         -           0.71         -           0.71         -           0.71         -           0.71         -                                                                                                    |
| Lion ID<br>DII<br>P1: 1<br>236403<br>236403<br>236403<br>236403<br>236403<br>236403<br>236403<br>236403<br>236403<br>236403<br>236403<br>236403                                                                      | <ul> <li>236403</li> <li>236403</li> <li>2403</li> <li>2500</li> <li>26Y2P</li> <li>2700</li> <li>2700</li></ul>                                                                                                    | or 5                                   | BIG<br>Ob:<br>Typ<br>F<br>F<br>N<br>F<br>N<br>F<br>N<br>F<br>N                                 | P3: 1                                                                                        | <b>th</b><br><b>MSGC</b><br>16Y2P<br>16Y2P<br>16Y2P<br>16Y2P<br>16Y2P<br>16Y2P<br>16Y2P<br>16Y2P<br>16Y2P                                                                                                    | Ty<br>Ty<br>F/<br>11<br>11<br>11<br>11<br>11<br>11<br>11<br>11<br>11                         | 7pe:<br>24: 7<br>24: 7<br>14.0<br>19.0<br>19.0<br>19.0<br>19.0<br>19.0<br>10.0<br>10.0 | C2P2<br>G2P2<br>HRB<br>FM<br>120.1<br>122.4<br>121.8<br>122.4<br>122.4<br>123.7<br>122.4<br>115.7<br>120.7                  | <ul> <li>PIC</li> <li>P5: 1</li> <li>11H</li> <li>FM</li> <li>13.19</li> <li>16.36</li> <li>35.00</li> <li>18.85</li> <li>23.12</li> <li>14.05</li> <li>22.83</li> <li>9.44</li> <li>7.63</li> </ul> | 7R2P2<br>7R2P2<br>10<br>FM<br>19.02<br>23.84<br>33.27<br>26.40<br>29.67<br>18.44<br>27.95<br>11.36<br>9.13                   | HU<br>FM<br>25.55<br>25.65<br>23.42<br>24.72<br>20.37<br>21.33<br>14.93<br>15.79<br>15.48                            | TH<br>FM<br>20.40<br>21.28<br>19.94<br>19.88<br>18.58<br>18.58<br>18.67<br>18.67<br>18.69                   | XT<br>FM<br>-99.99<br>-99.99<br>-99.99<br>-99.99<br>-99.99<br>-99.99<br>-99.99<br>-99.99<br>-99.99                     | КВ<br>Г<br>Г<br>Г<br>Г<br>Г<br>КВ<br>Г<br>Г<br>Г<br>Г<br>Г<br>Г<br>Г<br>Г<br>Г<br>Г<br>Г<br>Г<br>Г |        | W<br>F<br>N<br>N<br>Y<br>N<br>Y<br>N<br>Y<br>N<br>Y<br>N<br>Y<br>N<br>N | Snor<br>Flag             |                  | GSI<br>VDY<br>0.69<br>0.71<br>0.71<br>0.71<br>0.71<br>0.71<br>0.71<br>0.71<br>0.70<br>0.70 | GSI<br>WDY<br>FM<br>114<br>119<br>119<br>119<br>120<br>119<br>116<br>117                      | ес<br>                                                                           | isi     isi       RB     isi       0.69     isi       0.71     isi       0.71     isi                                                                                                    |
| Ation ID<br>DII<br>P1: 10<br>Station<br>ID<br>236403<br>236403<br>236403<br>236403<br>236403<br>236403<br>236403<br>236403<br>236403<br>236403<br>236403<br>236403                                                   | : 236403                                                                                                    | or 5                                   | BIG<br>Ob:<br>Typ<br>F<br>F<br>N<br>F<br>N<br>F<br>N<br>F<br>N<br>F<br>N<br>F                  | P3: 1                                                                                        | <b>th</b><br><b>6Y2P</b><br><b>MSGC</b><br><b>16Y2P</b><br><b>16Y2P</b><br><b>16Y2P</b><br><b>16Y2P</b><br><b>16Y2P</b><br><b>16Y2P</b><br><b>16Y2P</b><br><b>16Y2P</b><br><b>16Y2P</b>                                                                                  | Ty<br>Ty<br>F/<br>11<br>11<br>11<br>11<br>11<br>11<br>11<br>11<br>11<br>11<br>11             | 7pe:<br>724: 7<br>7<br>7<br>7<br>7<br>7<br>7<br>7<br>7<br>7<br>7<br>7<br>7<br>7                                                                                                    | Dis<br>G2P2<br>HRB<br>FM<br>120.1<br>122.4<br>121.8<br>122.4<br>122.4<br>123.7<br>122.4<br>115.7<br>120.7<br>111.9          | PIC                                                                                                    | 7R2P2<br>7R2P2<br>10<br>FM<br>19.02<br>23.84<br>33.27<br>26.40<br>29.67<br>18.44<br>27.95<br>11.36<br>9.13<br>14.34          | HU<br>FM<br>25.55<br>25.65<br>23.42<br>24.72<br>20.37<br>21.33<br>14.93<br>15.79<br>15.48<br>17.01                   | TH<br>FM<br>20.40<br>21.28<br>19.94<br>19.88<br>18.58<br>18.58<br>18.67<br>18.69<br>18.67<br>19.28          | XT<br>FM<br>-99.99<br>-99.99<br>-99.99<br>-99.99<br>-99.99<br>-99.99<br>-99.99<br>-99.99<br>-99.99<br>-99.99           | КВ<br>КВ<br>Т<br>Т<br>Т<br>Т<br>Т<br>Т<br>Т<br>Т<br>Т<br>Т<br>Т<br>Т<br>Т                          |        | W<br>F<br>N<br>N<br>Y<br>N<br>Y<br>N<br>Y<br>N<br>N<br>N<br>N<br>N      | Snov<br>Flag<br>N        |                  | GSI<br>VDY<br>0.69<br>0.71<br>0.71<br>0.71<br>0.71<br>0.71<br>0.71<br>0.71<br>0.71         | GSI<br>WDY<br>FM<br>114<br>119<br>119<br>119<br>120<br>119<br>120<br>119<br>116<br>117<br>112 | CC<br>.0<br>.0<br>.0<br>.0<br>.0<br>.0<br>.0<br>.0<br>.0<br>.0<br>.0<br>.0<br>.0 | SI       F         0.69       -         0.71       -         0.71       -         0.71       -         0.71       -         0.71       -         0.71       -         0.71       -         0.71       -         0.71       -         0.71       -         0.71       -         0.71       -         0.71       -         0.71       -         0.71       -         0.70       -         0.70       -         0.69       -                                                                                                    |
| ation ID<br>DII<br>P1: 10<br>Station<br>ID<br>236403<br>236403<br>236403<br>236403<br>236403<br>236403<br>236403<br>236403<br>236403<br>236403<br>236403<br>236403<br>236403<br>236403<br>236403<br>236403<br>236403 | : 236403                                                                                                    | or 5                                   | BIG<br>Ob:<br>Typ<br>F<br>F<br>N<br>F<br>N<br>F<br>N<br>F<br>N<br>F<br>N                       |                                                                                              | <b>th</b><br><b>6Y2P</b><br><b>16Y2P</b><br><b>16Y2P</b><br><b>16Y2P</b><br><b>16Y2P</b><br><b>16Y2P</b><br><b>16Y2P</b><br><b>16Y2P</b><br><b>16Y2P</b><br><b>16Y2P</b><br><b>16Y2P</b><br><b>16Y2P</b><br><b>16Y2P</b><br><b>16Y2P</b><br><b>16Y2P</b><br><b>16Y2P</b> | Ty<br>Ty<br>F/<br>11<br>11<br>11<br>11<br>11<br>11<br>11<br>11<br>11<br>11<br>11<br>11<br>11 | 7pe:<br>724: 7<br>7<br>7<br>7<br>7<br>7<br>7<br>7<br>7<br>7<br>7<br>7<br>7<br>7                                                                                                    | Dis<br>G2P2<br>HRB<br>FM<br>120.1<br>122.4<br>121.8<br>122.4<br>122.4<br>123.7<br>122.4<br>115.7<br>120.7<br>111.9<br>111.9 | PIC P5: 7 1H FM 13.19 16.36 35.00 18.85 23.12 14.05 22.83 9.44 7.63 12.99 8.21                                                                                                    | 7R2P2<br>7R2P2<br>10<br>FM<br>19.02<br>23.84<br>33.27<br>26.40<br>29.67<br>18.44<br>27.95<br>11.36<br>9.13<br>14.34<br>14.80 | HU<br>FM<br>25.55<br>25.65<br>23.42<br>24.72<br>24.72<br>20.37<br>21.33<br>14.93<br>15.79<br>15.48<br>17.01<br>17.13 | TH<br>FM<br>20.40<br>21.28<br>19.94<br>19.88<br>18.58<br>18.67<br>18.69<br>18.67<br>18.67<br>19.28<br>19.27 | XT<br>FM<br>-99.99<br>-99.99<br>-99.99<br>-99.99<br>-99.99<br>-99.99<br>-99.99<br>-99.99<br>-99.99<br>-99.99<br>-99.99 | КВ<br>Г<br>Т<br>Т<br>Т<br>Т<br>Т<br>Т<br>Т<br>Т<br>Т<br>Т<br>Т<br>Т<br>Т                           |        | W<br>F<br>N<br>N<br>Y<br>N<br>Y<br>N<br>Y<br>N<br>N<br>N<br>N<br>N<br>N | Snov<br>Flag<br>N<br>N   |                  | GSI<br>VDY<br>0.69<br>0.71<br>0.71<br>0.71<br>0.71<br>0.71<br>0.71<br>0.71<br>0.70<br>0.70 | GSI<br>WDY<br>FM<br>114<br>119<br>119<br>119<br>120<br>119<br>116<br>117<br>112<br>114        | CC<br>.0<br>.0<br>.0<br>.0<br>.0<br>.0<br>.0<br>.0<br>.0<br>.0<br>.0<br>.0<br>.0 | initial         initial         initial <td< td=""></td<> |

### **DIDX FastPath**-Display NFDRS Index/Fuel Moisture Outputs

| Station IF | bac402                               | Jor    |          |           | Tr       |        | 10    |        | rt Date |         |         | Sed      | olay Ir | ndex F | Format |      | X 📂     | _  |       | Find | Deer | t D  | Bac | <u>:k to ۸</u> |
|------------|--------------------------------------|--------|----------|-----------|----------|--------|-------|--------|---------|---------|---------|----------|---------|--------|--------|------|---------|----|-------|------|------|------|-----|----------------|
| Station IL | E 1230403                            |        | SIG      | 1987      | Iy       | pe:    |       | ✓ Sta  |         |         | on      | Fuel     | Moc     | lels   |        | wi   | sh      | to | viev  | v O  | nce  | NF   |     | $\sqrt{4}$     |
| -Select w  | hich fuel mo                         | dels t | o displa | iy        | -        |        |       |        |         |         | knoi    | ntc a    | roc     | onto   | rod    | in I |         |    | Dno   |      | Ctof | find |     |                |
| ☑ P1: 1    | 6Y2P 🗆 P                             | 2: 16  | Y2P      | P3: 16Y2  | РОР      | 4: 7G2 | P2 🗆  | P5: 7R | 2P2     | י כם    | KP01    |          |         |        | ieu.   |      | _ 1 1 1 |    | r ha  | iye  | Jul  | init |     |                |
|            |                                      |        |          |           |          |        |       |        | ē       | and     | Adje    | ctive    | Ra      | ting   | s wi   | ll a | ISO     | be | e dis | play | yed. |      |     |                |
| Chatian    | ion Obs Obs Wind WDY HRB 1H 10 HU TH |        |          |           |          |        |       |        |         |         |         |          |         |        |        | -    |         |    |       |      |      |      |     |                |
| ID         | Date                                 | Tm     | Type     | MSGC      | SP       | FM     | FM    |        | FM      | FM      | FM      | хн       | IC      | sc     | ERC    | BI   | SL      | R  | KBDI  | FL   | LR   | LO   | Rsk | но             |
| 236403     | 14-Apr-22                            | 13     | F        | 16Y2P     | 10       | 114.0  | 120.1 | 13.19  | 19.0Z   | Z0.0    | 20.40   | -99.99   | 4.6     | Z.9    | 11.8   | 15.3 | Z       | L  | 7     |      | 0    | 0    | 0   | 0              |
| 236403     | 14-Apr-22                            | 13     | F        | 16Y2P     | 10       | 114.0  | 120.1 | 13.19  | 19.02   | 25 55   | 20.40   | -99.99   | 4.6     | 2.9    | 11.8   | 15.3 | 3       | Μ  | 7     | 11   | 0    | 0    | 0   | 0              |
| 236403     | 14-Apr-22                            | 13     | F        | 16Y2P     | 10       | 114.0  | 120.1 | 13.19  | 19.02   | 25.55   | 20.40   | -99.99   | 4.6     | 2.9    | 11.8   | 15.3 | 1       | L  | 7     | 11   | 0    | 0    | 0   | 0              |
| 236403     | 13-Apr-22                            | 13     | F        | 16Y2P     | 14       | 118.0  | 122.  | 16.36  | 23.84   | 25.65   | 21.28   | -99.99   | .7      | 3.2    | 7.9    | 13.3 | 2       | L  | 28    | 9    | 0    | 0    | 0   | 0              |
| 236403     | 13-Apr-22                            | 13     | F        | 16Y2P     | 14       | 118.0  | 122.4 | 16.36  | 23.84   | 25.65   | 21.28   | -97.99   | 1.7     | 3.2    | 7.9    | 13.3 | 3       | Μ  | 28    | 9    | 0    | 0    | 0   | 0              |
| 236403     | 13-Apr-22                            | 13     | F        | 16Y2P     | 14       | 118.0  | 122.4 | 16.36  | 23.84   | 25.65   | 21.28   | -99.99   | 1.7     | 3.2    | 7.9    | 13.3 | 1       | L  | 28    | 9    | 0    | 0    | 0   | 0              |
| 236403     | 13-Apr-22                            | 13     | N        | 16Y2P     | 6        | 119.0  | 121.8 | 35.00  | 33.27   | 23.42   | 19.94   | -99.99   | 0.0     | 0.0    | 1.8    | 0.0  | 1       | L  | 10    | 0    | 0    | 0    | 0   | 0              |
| 236403     | 13-Apr-22                            | 13     | N        | 16Y2P     | 6        | 119.0  | 21.8  | 35.00  | 33.27   | 23.42   | 19.94   | -9.99    | 0.0     | 0.0    | 1.8    | 0.0  | 1       | L  | 10    | 0    | 0    | 0    | 0   | 0              |
| 236403     | 13-Apr-72                            | 13     | N        | 16Y2P     | 6        | 119.0  | 121.8 | 35.00  | 33.27   | 23.42   | 19.94   | - 19.99  | 0.0     | 0.0    | 1.8    | 0.0  | 1       | L  | 10    | 0    | 0    | 0    | 0   | 0              |
| 236403     | 12-Apr-22                            | 13     | F        | 16Y2P     | 11       | 119.0  | 122.4 | 18.85  | 26.40   | 24.72   | 19.88   | -99.99   | 0.4     | 2.1    | 8.7    | 11.5 | 2       | L  | 24    | 8    | 0    | 0    | 0   | 0              |
| 226 422    | 12 1 22                              | 42     |          | 1()/20    | <u> </u> | 119.   | 122.4 | 18.85  | 26.40   | 24.72   | 19.88   | 99.99    | 0.4     | 2.1    | 8.7    | 11.5 | 3       | Μ  | 24    | 8    | 0    | 0    | 0   | 0              |
| NFDR o     | bservation                           | type   | ("O"=P   | ublished. |          | 119.0  | 122.4 | 18.85  | 26.40   | 24.72   | 19.88   | 99.99    | 0.4     | 2.1    | 8.7    | 11.5 | 1       | L  | 24    | 8    | 0    | 0    | 0   | 0              |
| "R"=Ung    | oublished, "                         | Ń"=N   | lelson.  |           |          | 11/.0  | 122.4 | 23.12  | 29.67   | 20.37   | 18.58   | -99.99   | 0.0     | 0.0    | 10.2   | 0.0  | 2       | L  | 7     | 0    | 0    | 0    | 0   | 0              |
| "F"=For    | ecast, "S"=                          | Spec   | ial)     |           |          | 1,9.0  | 172.4 |        |         |         |         |          |         |        | 10.2   | 0.0  | 1       | L  | 7     | 0    | 0    | 0    | 0   | 0              |
|            |                                      | · .    | 1        |           |          | 19.0   | 122.4 | Live   | fuel n  | noistur | e recov | ery valu | le use  | ed in  | 10.2   | 0.0  | 1       | L  | 7     | 0    | 0    | 0    | 0   | 0              |
| 236403     | 11-Apr-22                            | 13     | F        | 16Y2P     | 6        | 120.0  | 123.7 | the    | calcula | ation o | f herba | ceous fu | lei     |        | 16.4   | 15.3 | 3       | Μ  | 15    | 11   | 0    | 0    | 0   | 0              |
| 236403     | 11-Apr-22                            | 13     | F        | 16Y2P     | 6        | 120.0  | 123.7 | moi    | sture   |         |         |          |         |        | 16.4   | 15.3 | 3       | Μ  | 15    | 1    | 0    | 0    | 0   | 0              |
| 236403     | 11-Apr-22                            | 13     | F        | 16Y2P     | 6        | 120.0  | 123.7 |        |         |         |         |          |         |        | 16.4   | 15.3 | 1       | L  | 15    | 11   | 0    | 0    | 0   | 0              |
| 236403     | 11-Apr-22                            | 13     | N        | 16Y2P     | 3        | 119.0  | 122.4 | 22.83  | 27.95   | 14.93   | 18.67   | -99.99   | 0.0     | 0.5    | 13.6   | 7.5  | 3       | Μ  | 28    | 5    | 0    | 0    | 0   | 0              |
| 236403     | 11-Apr-22                            | 13     | N        | 16Y2P     | 3        | 119.0  | 122.4 | 22.83  | 27.95   | 14.93   | 18.67   | -99.99   | 0.0     | 0.5    | 13.6   | 7.5  | 2       | L  | 28    | 5    | 0    | 0    | 0   | 0              |
| 236403     | 11-Apr-22                            | 13     | Ν        | 16Y2P     | 3        | 119.0  | 122.4 | 22.83  | 27.95   | 14.93   | 18.67   | -99.99   | 0.0     | 0.5    | 13.6   | 7.5  | 1       | L  | 28    | 5    | 0    | 0    | 0   | 0              |
|            |                                      |        |          |           |          | 116.0  | 115.7 | 9.44   | 11.36   | 15.79   | 18.69   | -99.99   | 15.1    | 4.7    | 24.5   | 26.6 | 3       | Μ  | 13    | 19   | 0    | 0    | 0   | 0              |
| поле       | r curs                               | sor    | OV       | erth      | le       |        |       |        | 1992    |         |         | 5.96     | LE L    |        |        |      |         |    |       |      |      |      |     |                |

top of each column to display explanation of content

### **DRAW FastPath**-Display "Raw" Weather Outputs

| 100                |           |      |        |         |       |     |     |    |     | 💐 R   | emote     | Autor      | natic W     | eather S     | Station  | Display | DRAWS | 0       |        |         | Back |
|--------------------|-----------|------|--------|---------|-------|-----|-----|----|-----|-------|-----------|------------|-------------|--------------|----------|---------|-------|---------|--------|---------|------|
| 112.0              |           |      | Statio | n ID: 4 | 71101 | or  | SIG |    |     | Start | t Date:   | 08-AP      | PR-22       | End Da       | ate: 13- | APR-22  | Star  | t Time: |        |         | Find |
| Station            | Obs       | 0    | bs     | Obs     | Dry   |     | Wi  | nd | Te  | mp    | R         | H%         | Rain        | Hrly         |          |         | Fuel  | R       | WS Sen | sor Dat | a    |
| ID                 | Date      | HH   | MM     | Туре    | Tmp   | RH  | Dir | SP | Max | Min   | Max       | Min        | Gauge       | Prcp         | BVIt     | BPress  | Temp  | MX      | UX     | UP      | RD   |
| <b>⊠</b> 471101    | 13-Apr-22 | 14   | 1      | R       | 46    | 100 | 114 | 3  | 54  | 39    | Minimum   | relative k | humidity du | ring the pas | .5       |         | 46    | 26.3    | 105    | 9       | 60   |
| <b>11101 11101</b> | 13-Apr-22 | 13   | 1      | R       | 46    | 100 | 72  | 4  | 54  | 3     | 24 hours, | %          | iumany ou   | ing the pat  | .7       |         | 47    | 26.2    | 40     | 9       | 169  |
| <b>⊠</b> 471101    | 13-Apr-22 | 12   | 1      | R       | 47    | 100 | 40  | 6  | 54  | 39    | 100       | - 50       | 1.07        | 0.0          | -3.8     |         | 49    | 25.5    | 41     | 9       | 355  |
| ☑ 471101           | 13-Apr-22 | 11   | 1      | R       | 44    | 100 | 69  | 5  | 54  | 39    | 100       | 38         | 4.89        | 0.0          | 13.7     |         | 47    | 26      | 75     | 8       | 204  |
| ☑ 471101           | 13-Apr-22 | 10   | 1      | R       | 42    | 100 | 66  | 4  | 54  | 39    | 100       | 38         | 4.89        | 0.0          | 13.3     |         | 43    | 26.4    | 58     | 9       | 111  |
| ₩ 471101           | 13-Apr-22 | 9    | 1      | R       | 40    | 100 | 43  | 6  | 54  | 39    | 100       | 38         | 4.89        | 0.0          | 13.2     |         | 41    | 26.3    | 36     | 9       | 126  |
| <b>⊠</b> 471101    | 13-Apr-22 | 8    | 1      | R       | 40    | 100 | 64  | 4  | -4  | 39    | 100       | 38         | 4.89        | 0.0          | 13.1     |         | 41    | 26.3    | 126    | 8       | 68   |
| <b>11101</b>       | 13-Apr-22 | 7    | 1      | R       | 39    | 100 | 103 | 3  | 54  | 33    | 100       | 38         | 4.89        | 0.0          | 12.9     |         | 40    | 26.4    | 120    | 9       | 29   |
| <b>11101 11101</b> | 13-Apr-22 | 6    | 1      | R       | 39    | 100 | 79  | 6  | 54  | 24    | 100       | 38         | 4.89        | 0.0          | 12.9     |         | 39    | 26.3    | 81     | 12      | 4    |
| <b>11101 11101</b> | 13-Apr-22 | 5    | 1      | R       | 39    | 100 | 49  | 7  | 54  | 20    | 100       | 38         | 4.89        | 0.0          | 12.9     |         | 39    | 26.1    | 53     | 12      | 0    |
| <b>⊠</b> 471101    | 13-Apr-22 | 4    | 1      | R       | 39    | 100 | 72  | 4  | 54  | 20    | 100       | 38         | 4.89        | 0.01         | 12.9     |         | 39    | 25.8    | 60     | 15      | 0    |
| ₩ 471101           | 13-Apr-22 | 3    | 1      | R       | 40    | 100 | 56  | 6  | 54  | 20    | 100       | 38         | 4.88        | 0.02         | 12.9     |         | 39    | 25.4    | 75     | 17      | 0    |
| ₩ 471101           | 13-Apr-22 | 2    | 1      | R       | 40    | 100 | 72  | 6  | 54  | 20    | 100       | 38         | 4.86        | 0.28         | 13       |         | 39    | 25      | 73     | 18      | 0    |
| ₩ 471101           | 13-Apr-22 | 1    | 1      | R       | 40    | 99  | 93  | 10 | 54  | 20    | 99        | 38         | 4.58        | 0.11         | 13       |         | 39    | 24.3    | 95     | 22      | 0    |
| ₩ 471101           | 13-Apr-22 | 0    | 1      | R       | 40    | 95  | 78  | 8  | 54  | 20    | 97        | 38         | 4.47        | 0.24         | 13       |         | 40    | 23.4    | 97     | 25      | 0    |
| <b>⊠</b> 471101    | 12-Apr-22 | 23   | 1      | R       | 41    | 90  | 19  | 11 | 54  | 20    | 97        | 38         | 4.23        | 0.01         | 13       |         | 40    | 22.3    | 116    | 26      | 0    |
| <b>⊠</b> 471101    | 12-Apr-22 | 22   | 1      | R       | 41    | 87  | 98  | 11 | 54  | 20    | 97        | 38         | 4.22        | 0.02         | 13       |         | 40    | 20.9    | 124    | 23      | 0    |
| <b>₩</b> 471101    | 12-Apr-22 | 21   | 1      | R       | 41    | 86  | 84  | 8  | 54  | 20    | 97        | 38         | 4.2         | 0.02         | 13       |         | 39    | 19      | 96     | 17      | 0    |
| ₩ 471101           | 12-Apr-22 | 20   | 1      | R       | 40    | 87  | 79  | 6  | 54  | 20    | 97        | 38         | 4.18        | 0.03         | 13.1     |         | 38    | 16.2    | 119    | 14      | 0    |
| ₩ 471101           | 12-Apr-22 | 19   | 1      | R       | 41    | 7   | 97  | 7  | 54  | 20    | 97        | 38         | 4.15        | 0.04         | 13.1     |         | 39    | 13.2    | 101    | 15      | 2    |
| ₩ 471101           | 12-Apr-22 | 18   | 1      | R       | 45    | 64  | 126 | 8  | 54  | 20    | 97        | 33         | 4.11        | 0.01         | 13.2     |         | 42    | 11      | 117    | 16      | 29   |
| <b>₩</b> 471101    | 12-Apr-22 | 17   | 1      | R       | 45    | 64  | 28  | 6  | 54  | 20    | 97        | 30         | 4.1         | 0.0          | 13.2     |         | 43    | 10.1    | 108    | 17      | 13   |
| <b>⊠</b> 471101    | 12-Apr-22 | 16   | 1      | R       | 49    | 43  | 105 | 8  | 55  | 20    | 97        | 28         | 4.1         | 0.0          | 13.3     |         | 49    | 10.2    | 66     | 18      | 44   |
|                    |           |      |        |         |       | 38  | 94  | 8  | 55  | 20    | 97        | 28         | 4.1         | 0.0          | 13.6     |         | 52    | 10.3    | 81     | 17      | 235  |
| Hover              | CUrso     | or ( | ove    | r th    | e     | 39  | 95  | 7  | 55  | 20    | 97        | 28         | 4.1         | 0.0          | 13.7     |         | 55    | 10.5    | 83     | 15      | 241  |
| top of             | aach      | ~~~  | Jun    | nn t    |       | 39  | 118 | 6  | 55  | 20    | 97        | 28         | 4.1         | 0.0          | 13.9     |         | 53    | 10.8    | 127    | 11      | 160  |
| top or             | each      | CO   | uu     | iiii u  | .0 –  | 40  | 155 | 5  | 55  | 20    | 97        | 28         | 4.1         | 0.0          | 13.9     |         | 53    | 11.1    | 170    | 11      | 180  |
| disnla             | v evn     | lan  | ati    | on d    | of 🗖  | 39  | 133 | 6  | 55  | 20    | 97        | 28         | 4.1         | 0.0          | 14       |         | 53    | 11.6    | 136    | 11      | 312  |
| conto              | , chp     |      |        |         |       |     |     |    |     |       |           |            |             |              |          |         |       |         | 26     |         |      |
| contel             |           |      |        |         |       |     |     |    |     | 22-   |           |            |             |              |          |         |       |         |        |         |      |

# WIMS Observation Inputs

## Objectives

- Edit observations
- Snow Flag Importance and how to manage
- Missing Data how to enter
- Editing observations from DRAWS
- Export/Print observations

## **Edit Observations**

#### • FastPaths

- NOBS (New Observations)
- EOBS (Edit Observations Daily 1300 Obs R->O)

| Station ID: 201103  | List C        | or SIG   | 3 |            | Type: | ✓ Date: | 13-APR-22 | Time        | • <b>3 Ec</b> | dit Observ | Find DIDM | OBS<br>Reset | Save/Publish |     | <u>Back to</u> | o Menu | 4          |   |    |     |      |
|---------------------|---------------|----------|---|------------|-------|---------|-----------|-------------|---------------|------------|-----------|--------------|--------------|-----|----------------|--------|------------|---|----|-----|------|
| Station Ol<br>ID Ti | os Ol<br>m Ty | bs<br>pe | w | Dry<br>Tmp | RH    | ML      | HC<br>Rsk | Wind<br>Dir | SP            | 10<br>Hr   | Max       | Temp<br>Min  | RH%          | Dur | Amt            | YL     | FHC<br>Rsk | W | RD | SR% | Snow |

## **Entering/Edit Observations**

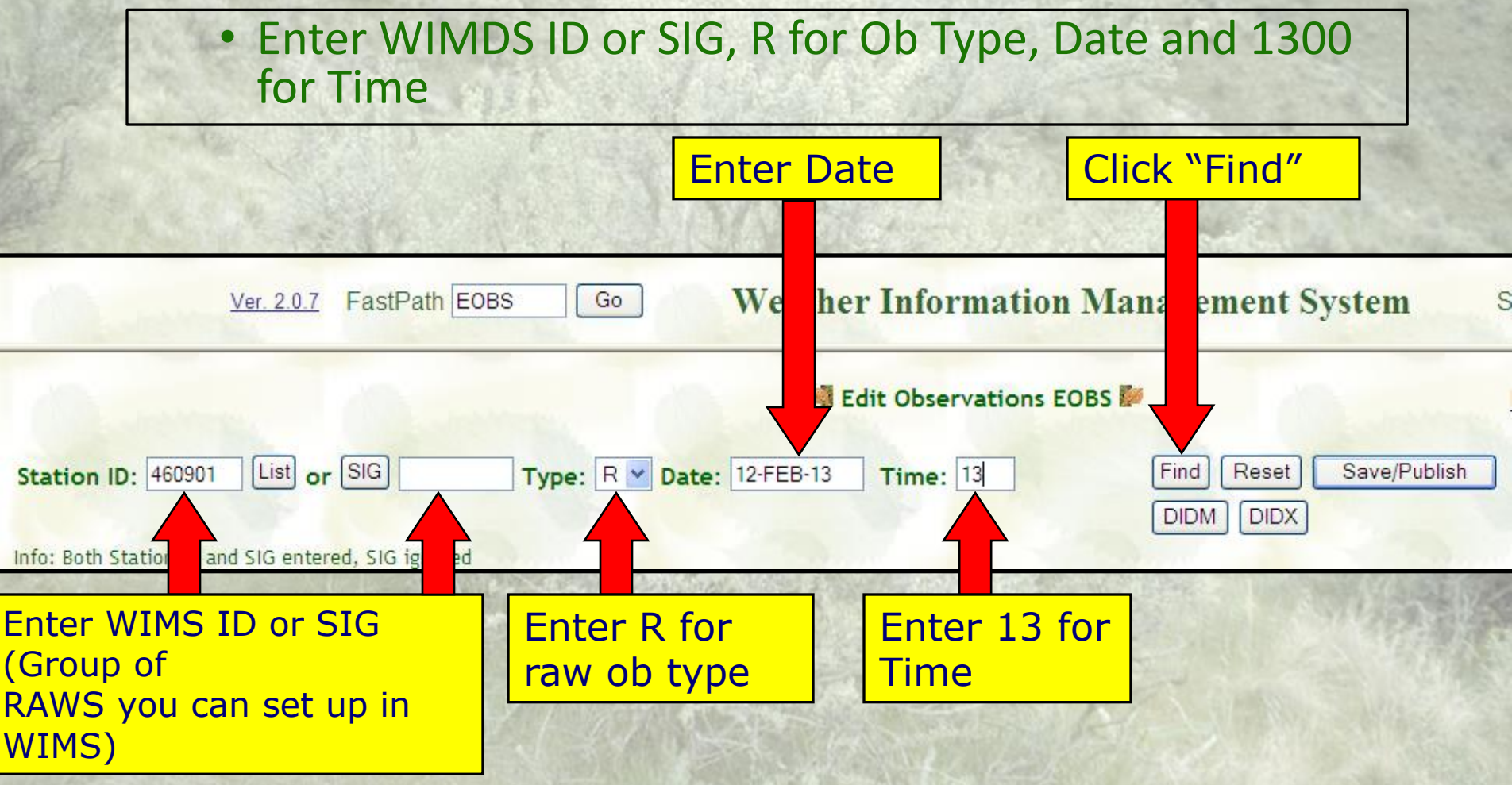

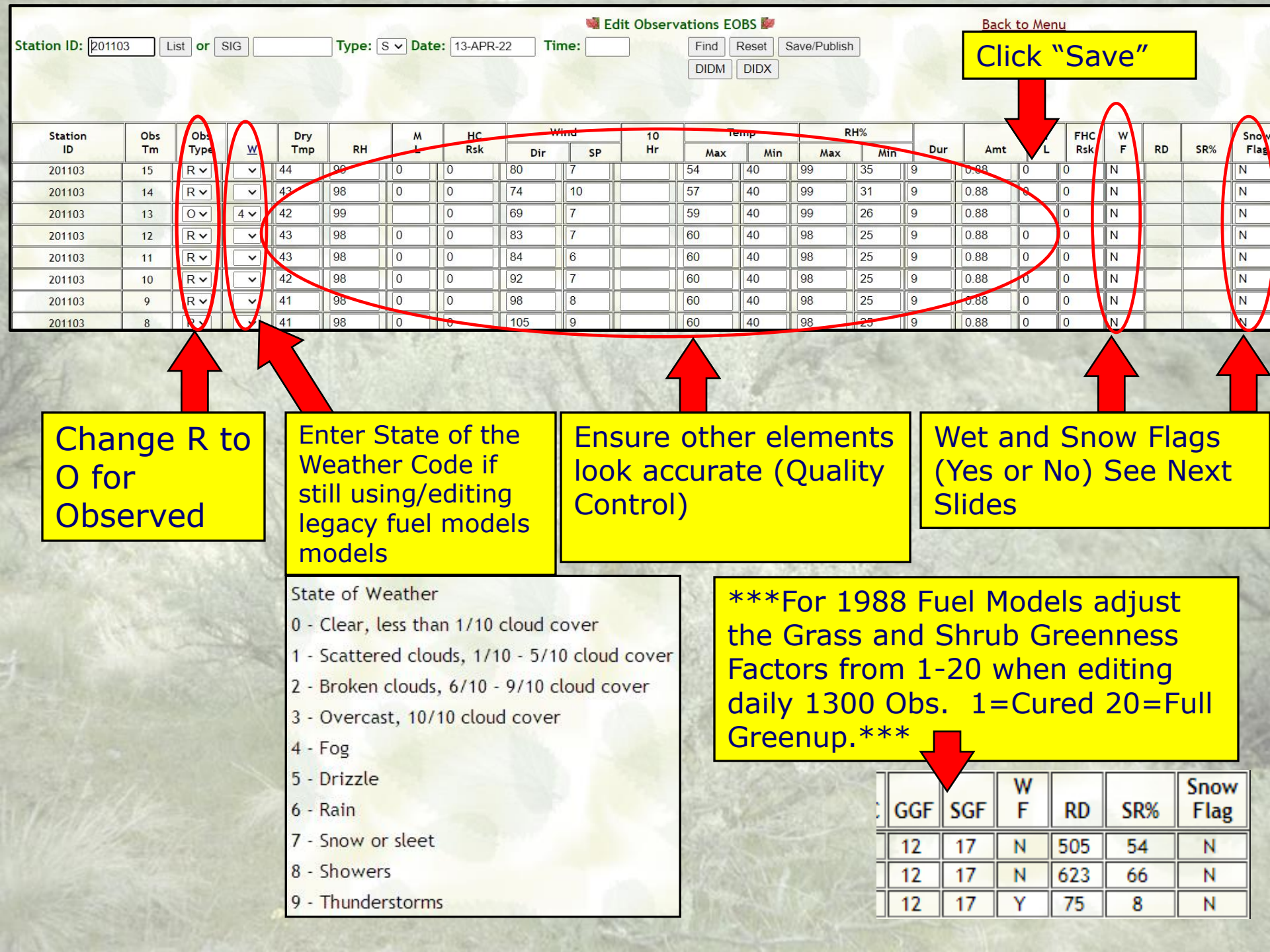

## SNOW FLAG

- Snow Flag (on or off) will still need to be manually edited for accurate fuel moisture and fire danger index calculations in NFDRS Version 4.
- Use EOBS to turn the Snow Flag on or off in the far right column.
- Snow Flag settings can be retroactively edited using the Recalc WIMS FastPath Interface (ENRR).
- A Recalc of indices is required after making retroactive Snow Flag edits ("N" or Nelson and then "2016 Indices Only").

| (Deres                    |        |           | <u>Ve</u> | <u>r. 5.2.5</u> F | astPath [      | EOBS                                                                                                    | Go          | W             | eather    | r Infori                              | mation    | Mana              | gemen        | t Syste    | em         | Show I               | <u>Navigat</u> | ion Tree | 2 |     |     |                                          |
|---------------------------|--------|-----------|-----------|-------------------|----------------|----------------------------------------------------------------------------------------------------|-------------|---------------|-----------|---------------------------------------|-----------|-------------------|--------------|------------|------------|----------------------|----------------|----------|---|-----|-----|------------------------------------------|
|                           |        |           |           |                   |                |                                                                                                    |             |               | 🧐 E       | dit Obser                             | vations E | OBS 📂             |              |            |            | Back                 | to Mer         | iu       |   |     |     |                                          |
| Station ID: 2011          | 02     | List or   | SIG       |                   | Type:          | → Date                                                                                                    | e: 13-APR   | -22 <b>Ti</b> | me:       |                                       | Find      | Reset             | Save/Publish | 1          |            |                      |                |          |   |     |     |                                          |
|                           |        |           |           |                   |                |                                                                                                    |             |               |           |                                       | DIDM      | DIDX              |              |            |            |                      |                |          |   |     |     |                                          |
|                           |        |           |           |                   |                |                                                                                                    |             |               |           |                                       |           |                   |              |            |            |                      |                |          |   |     |     |                                          |
| Station                   | Obs    | Obs       |           | Dry               |                | M                                                                                                    | нс          | v             | Vind      | 10                                    | Т         | emp               | R            | H%         |            |                      | Y              | FHC      | w |     |     | Snow                                     |
| ID                        | Tm     | Туре      | W         | Tmp               | RH             | L                                                                                                    | Rsk         | Dir           | SP        | Hr                                    | Max       | Min               | Max          | Min        | Dur        | Amt                  | Ĺ              | Rsk      | F | RD  | SR% | Flag                                     |
| 201102                    | 16     | Rv        | ~         | 44                | 100            | 0                                                                                                    | 0           | 79            | 7         |                                       | 49        | 41                | 100          | 50         | 10         | 0.7                  | 0              | 0        | N | 81  |     | N                                        |
| 201102                    | 15     | Rv        | ~         | 46                | 97             | 0                                                                                                    | 0           | 72            | 7         |                                       | 49        | 41                | 100          | 50         | 10         | 0.7                  | 0              | 0        | N | 133 |     | N                                        |
| 201102                    | 14     | Rv        | ~         | 45                | 99             | 0                                                                                                    | 0           | 78            | 6         |                                       | 49        | 41                | 100          | 48         | 10         | 0.7                  | 0              | 0        | N | 175 |     | N                                        |
| 201102                    | 13     | 0~        | 4 🗸       | 44                | 100            |                                                                                                    | 0           | 57            | 6         |                                       | 54        | 41                | 100          | 37         | 10         | 0.7                  |                | 0        | N | 128 | 12  | N                                        |
| 201102                    | 12     | R 🗸       | ~         | 44                | 100            | 0                                                                                                    | 0           | 59            | 7         |                                       | 55        | 41                | 100          | 29         | 10         | 0.7                  | 0              | 0        | N | 148 |     | N                                        |
| 201102                    | 11     | R 🗸       | ~         | 42                | 100            | 0                                                                                                    | 0           | 56            | 4         |                                       | 57        | 41                | 100          | 29         | 10         | 0.7                  | 0              | 0        | N | 113 |     | N                                        |
| State of the state of the | C 200. | The state | 100000    | A REAL PROPERTY.  | Contraction La | and the second second s | Service and | Station Ch.   | 12710 200 | 1 1 1 1 1 1 1 1 1 1 1 1 1 1 1 1 1 1 1 | 1000      | the second second | DOL MARKED   | 1.1.1 Mar. | the second | Contract of the last | 1              |          |   | 54  |     | 1. 1. 1. 1. 1. 1. 1. 1. 1. 1. 1. 1. 1. 1 |

## Editing Snow Flags using EOBS FastPath

| 0           | -      |     | 0       | Ve       | r <u>. 5.2.5</u> F | astPath [ | OBS    | Go     | W             | eathe | r Infori  | mation    | Mana  | gem     | en     | t Syste | em  | Show . | <u>Naviga</u> | ation Tre | <u>e</u> | ineen | -   | 0        |
|-------------|--------|-----|---------|----------|--------------------|-----------|--------|--------|---------------|-------|-----------|-----------|-------|---------|--------|---------|-----|--------|---------------|-----------|----------|-------|-----|----------|
|             |        |     |         |          |                    |           |        |        |               | e e   | dit Obser | vations E | OBS 📂 |         |        |         |     | Back   | to Me         | enu       |          |       |     | 1        |
| Station ID: | 201002 | Lis | st or s | SIG      |                    | Type:     | ✓ Date | 13-APR | -22 <b>Ti</b> | me:   |           | Find      | Reset | Save/Pu | ublist | n       |     |        |               |           |          |       |     |          |
|             |        |     |         |          |                    |           |        |        |               |       |           | DIDM      | DIDX  |         |        |         |     |        |               |           |          |       |     |          |
|             |        |     |         |          |                    |           |        |        |               |       |           |           |       | -       |        |         |     |        |               |           |          |       |     | $\wedge$ |
| Station     |        | Obs | Obs     |          | Dry                |           | M      | нс     | V             | /ind  | 10        | Т         | emp   |         | R      | RH%     |     |        | Y             | FHC       | w        |       |     | Snow     |
| ID          |        | Tm  | Туре    | <u>w</u> | Tmp                | RH        | L      | Rsk    | Dir           | SP    | Hr        | Max       | Min   | 1       | ax     | Min     | Dur | Amt    | L             | Rsk       | F        | RD    | SR% | Fing     |
| 201002      |        | 16  | R •     | ~        | 43                 | 99        | 0      | 0      | 77            | 7     |           | 53        | 40    | 99      |        | 36      | 10  | 0.79   | 0             | 0         | N        | 104   |     | Ν        |
| 201002      |        | 15  | RV      | ~        | 44                 | 97        | 0      | 0      | 80            | 6     |           | 56        | 40    | 98      |        | 32      | 10  | 0.79   | 0             | 0         | N        | 148   |     | N        |
| 201002      |        | 14  | Rv      | ~        | 44                 | 97        | 0      | 0      | 62            | 7     |           | 57        | 40    | 98      |        | 27      | 10  | 0.79   | 0             | 0         | N        | 169   |     | N        |
| 201002      |        | 13  | 0~      | 4 🗸      | 43                 | 98        |        | 0      | 76            | 6     |           | 59        | 40    | 98      |        | 26      | 10  | 0.79   |               | 0         | N        | 107   | 10  | V        |
| 201002      |        | 12  | R •     | ~        | 44                 | 97        | 0      | 0      | 76            | 6     |           | 59        | 40    | 98      |        | 26      | 10  | 0.79   | 0             | 0         | Ν        | 148   |     | Y        |
| 201002      |        | 11  | R v     | ~        | 43                 | 98        | 0      | 0      | 104           | 6     |           | 59        | 40    | 98      |        | 26      | 10  | 0.79   | 0             | 0         | N        | 117   |     | Y        |
| 201002      |        | 10  | R 🗸     | ~        | 42                 | 98        | 0      | 0      | 85            | 5     |           | 59        | 40    | 98      |        | 26      | 10  | 0.79   | 0             | 0         | N        | 93    |     | Y        |
| 201002      |        | 9   | R •     | ~        | 42                 | 98        | 0      | 0      | 107           | 10    |           | 59        | 40    | 98      |        | 26      | 10  | 0.79   | 0             | 0         | N        | 57    |     | Y        |
| 201002      |        | 8   | Rv      | ~        | 41                 | 98        | 0      | 0      | 89            | 7     |           | 59        | 40    | 98      |        | 26      | 10  | 0.79   | 0             | 0         | N        | 21    |     | Y        |
| 201002      |        | 7   | R v     | ~        | 41                 | 95        | 0      | 0      | 120           | 7     |           | 59        | 28    | 97      |        | 26      | 9   | 0.78   | 0             | 0         | N        | 4     |     | Y        |

Turn the Snow Flag on or off by entering Y or N. Then click on "Save/Publish". The off or on will then carry forward in subsequent hourly observations until you edit the Snow Flag again.

### Using NOAA Interactive Snow Website to Estimate Past Snow on/off Dates https://www.nohrsc.noaa.gov/interactive/html/map.html

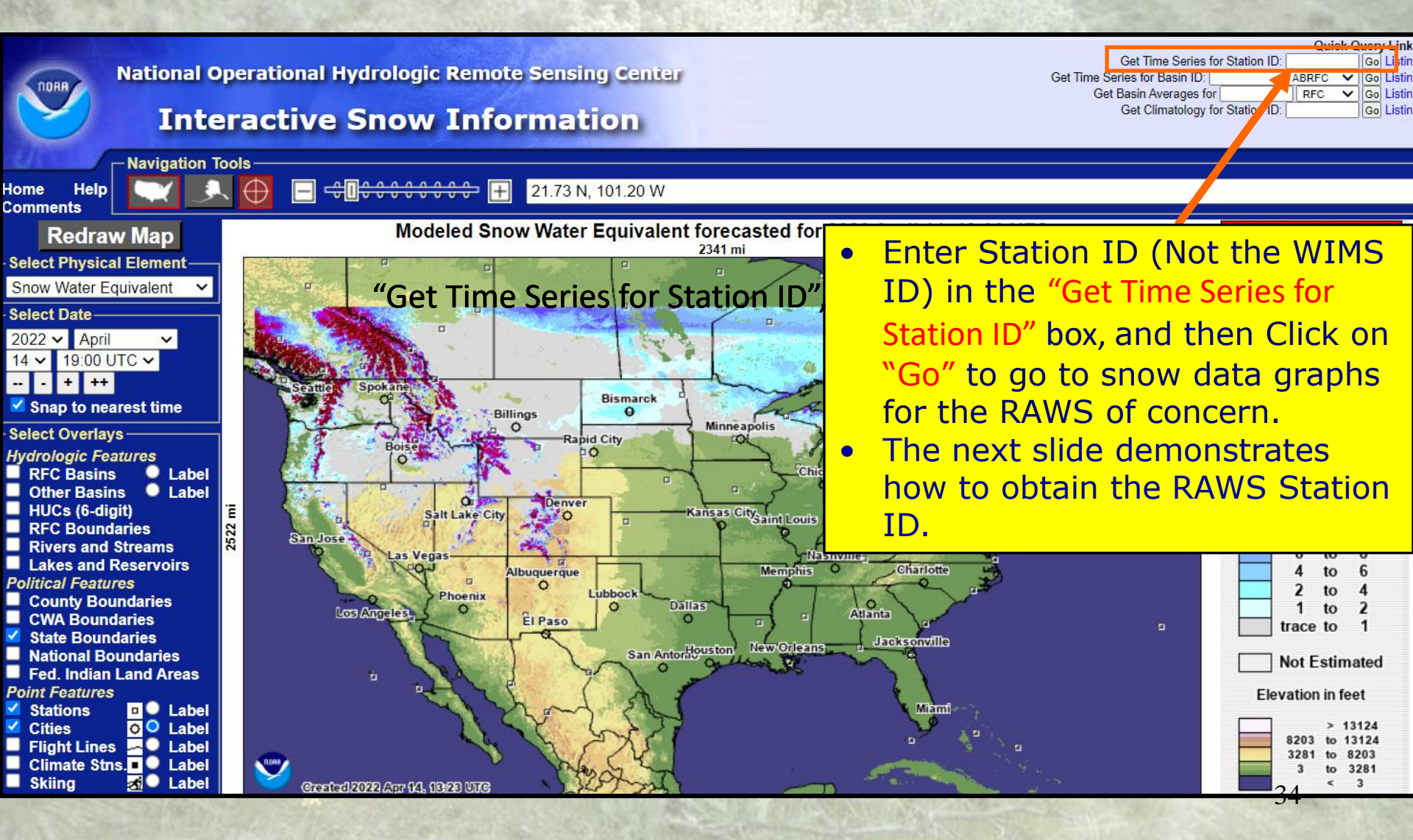

### Using MesoWest to Obtain a RAWS Station ID https://mesowest.utah.edu/

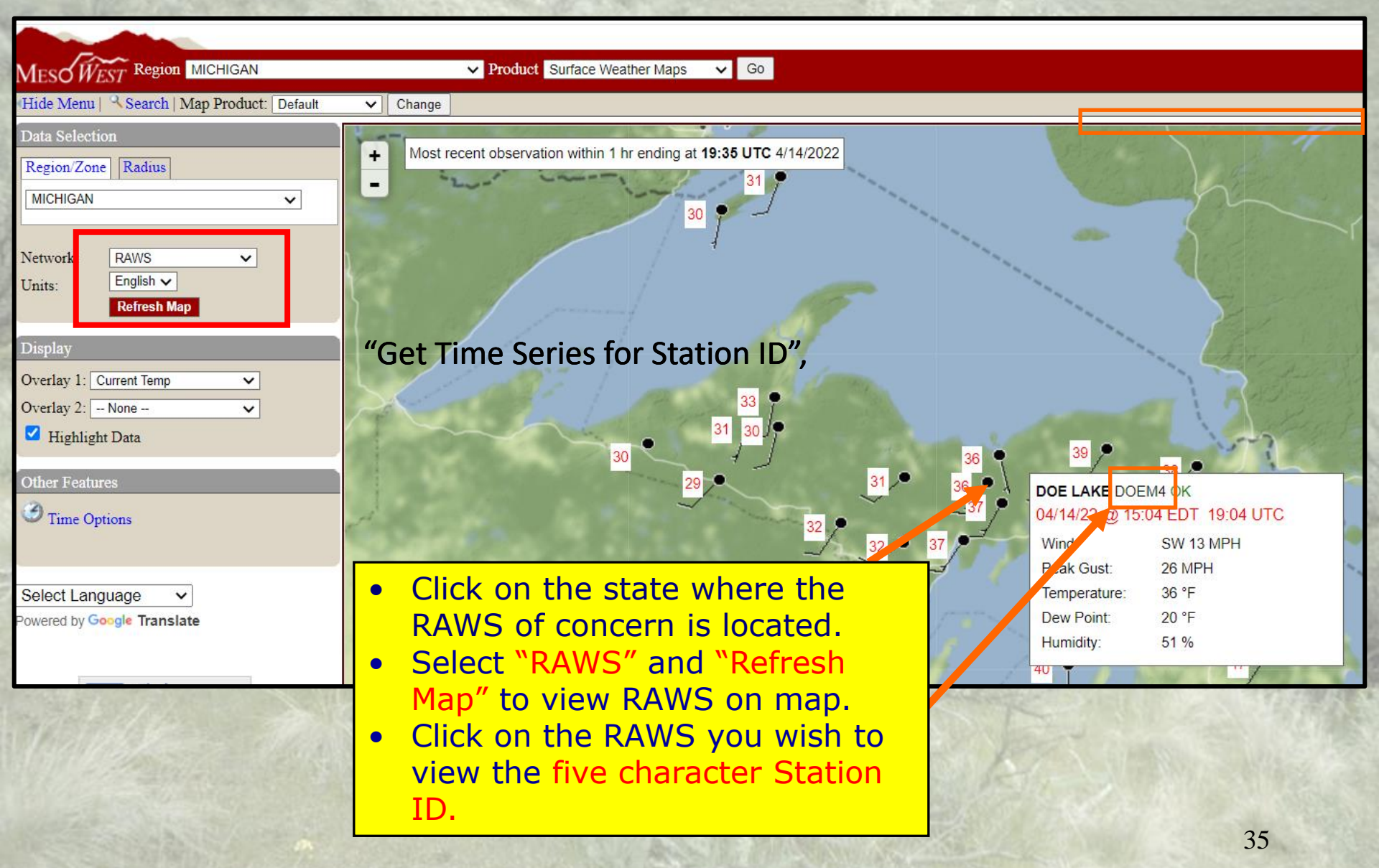

### Using NOAA Interactive Snow Website to Estimate Past Snow on/off Dates https://www.nohrsc.noaa.gov/interactive/html/map.html

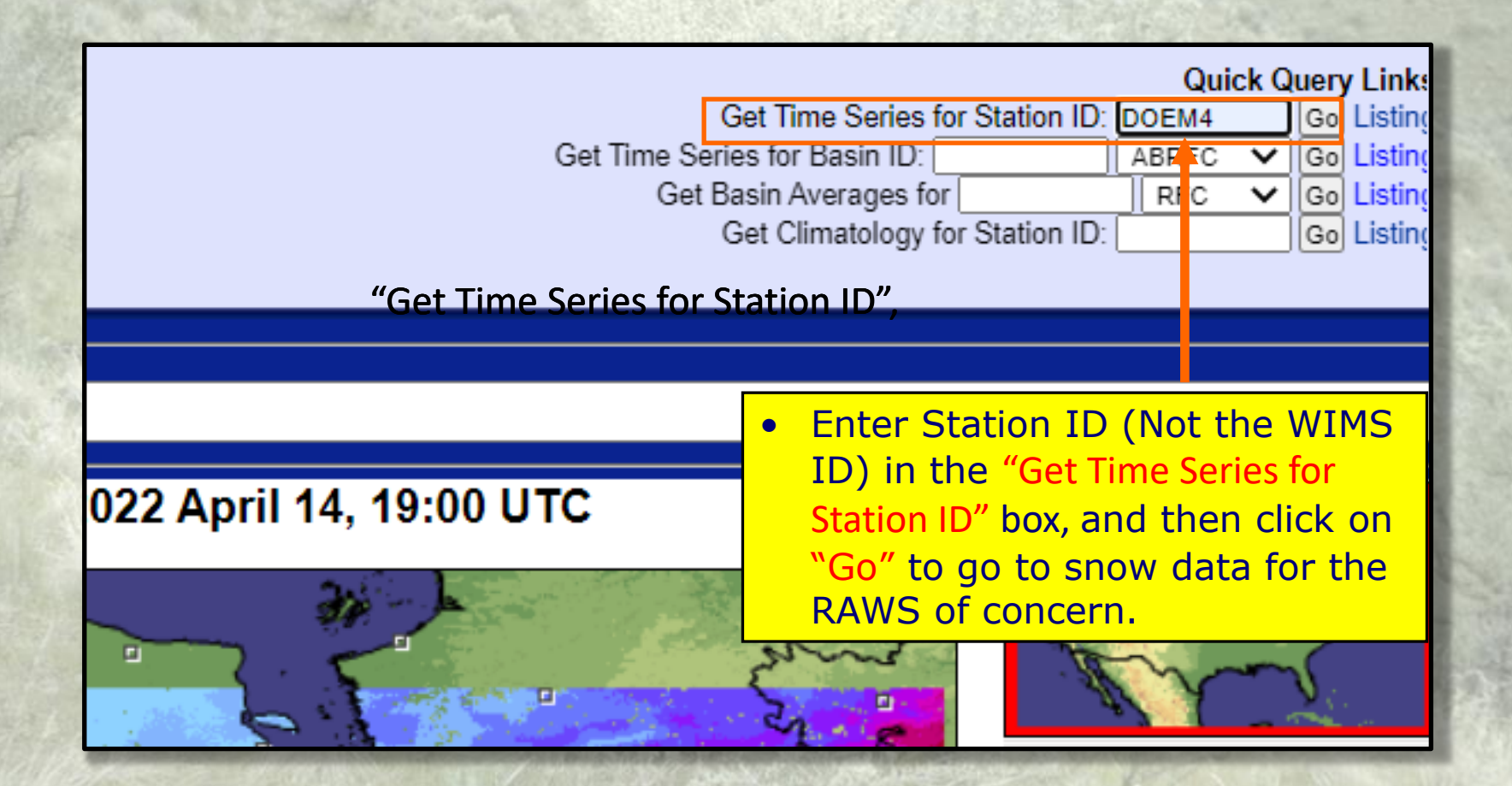

## Using NOAA Interactive Snow Website to Estimate Past Snow on/off Dates

https://www.nohrsc.noaa.gov/interactive/html/map.html

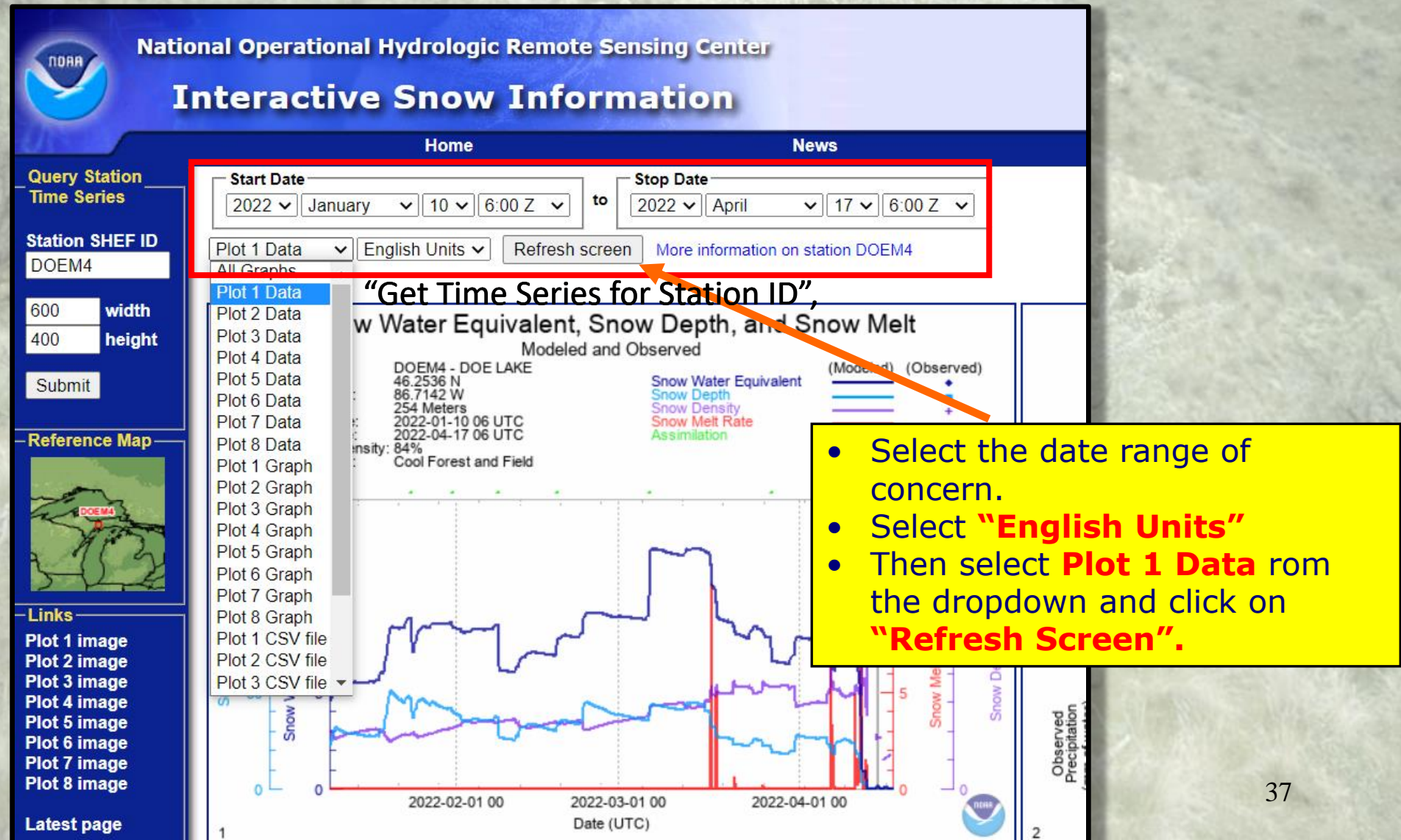

## **Using NOAA Interactive Snow Website** to Estimate Past Snow on/off Dates

https://www.nohrsc.noaa.gov/interactive/html/map.html

| Nati                     | onal Operati<br><b>nteract</b>             | onal Hydro<br>ive Sn                   | ologic Rei<br>Iow In     | note Sei<br>Iform | nsing Cen<br>ation | ter               |                        |               |        |        |                                                                                                    |
|--------------------------|--------------------------------------------|----------------------------------------|--------------------------|-------------------|--------------------|-------------------|------------------------|---------------|--------|--------|----------------------------------------------------------------------------------------------------|
| Query Station            | Start Date —                               | Н                                      | lome                     |                   | Stop Date          | News              | •                      | •             | Tal    | ke no  | ote of the modeled                                                                                                    |
| Time Series              | 2022 🗸 🗛                                   | oril 🗸 1                               | 1 <b>∨</b> 6:00 Z        | ✓ to [            | 2022 🗸 Apr         | il 🗸              | 17 🗸 6:00 Z            | · •           | SN     | ow a   | lepths for each day                                                                                                    |
| Station SHEF ID<br>DOEM4 | Plot 1 Data                                | ✓ English U                            | Inits 🗸 🛛 Ref            | resh screen       | More inform        | nation on stati   | on DOEM4               |               | thr    | ougl   | h the selected date                                                                                                    |
| 600 width<br>400 height  | Snow Water I<br>Modeled and                | Equivalent, S<br>Observed              | Snow Depth               | , and Snov        | w Melt             |                   |                        | •             | Th     | is da  | ta can then be used to                                                                                                    |
| Submit                   | Station:<br>Latitude:                      | DOEM4 - DOE<br>46.2536 N               | LAKE                     |                   |                    |                   | Forecaste<br>from 0 UT | d values<br>C | ed     | it the | e Snow Flags for a                                                                                                    |
| – Reference Map —        | Longitude:<br>Elevation:<br>Start Date:    | 86.7142 W<br>833 Feet<br>2022-04-11 06 | UTC                      |                   |                    |                   |                        |               | RA     | WS     | using the ENRR WIMS                                                                                                    |
| DOE MA                   | Stop Date:<br>Forest Density:<br>Land Use: | 2022-04-17 06<br>84%<br>Cool Forest an | UTC<br>nd Field          |                   |                    |                   |                        |               | Fas    | stPat  | ch.                                                                                                    |
| ACS                      | Date                                       | (Modeled)<br>Snow Water                | (Observed)<br>Snow Water | (Modeled)<br>Snow | (Observed)<br>Snow | (McLeled)<br>Snow | (Observed)<br>Snow     | (Model        | Period | Snow   | DARKS                                                                                                    |
| SVit                     |                                            | Equivalent                             | Equivalent               | Depth<br>(in)     | Depth<br>(in)      | Density<br>(%)    | Density                | Melt Rate     |        | Cover  | and the second second second                                                                                                    |
| -Links                   | 2022-04-11 06                              | 2.47                                   | (,                       | 7.16              | (                  | 34.5              | (10)                   | 0.01          |        |        |                                                                                                    |
| Plot 1 data              | 2022-04-11 07 2022-04-11 08                | 2.44<br>2.41                           |                          | 7.16<br>7.16      |                    | 34.1<br>33.6      |                        | 0.01          |        |        | Service States and States                                                                                                    |
| Latest page              | 2022-04-11 09                              | 2.39                                   |                          | 7.16              | ſ                  | 33.4              |                        | 0.01          |        |        | ALL STATES                                                                                                    |
|                          | 2022-04-11 10                              | 2.30                                   |                          | 7.15              |                    | 33.0              |                        | 0.02          |        |        |                                                                                                    |
| -Preterences             | 2022-04-11 12                              | 2.30                                   |                          | 6.74              |                    | 34.1              |                        | 0.05          |        |        | A CONTRACT OF A CONTRACT OF A |
| Cookies off              | 2022-04-11 13                              | 2.25                                   |                          | 6.49<br>6.27      |                    | 34.6              |                        | 0.05          |        |        |                                                                                                    |
| COOKIES OII              | 2022-04-11 15                              | 2.10                                   |                          | 5.87              |                    | 35.8              |                        | 0.07          |        |        |                                                                                                    |
|                          | 2022-04-11 16                              | 2.03                                   |                          | 5.89              |                    | 34.5              |                        | 0.23          |        |        |                                                                                                    |
|                          | 2022-04-11 17                              | 1.80                                   |                          | 5.08              |                    | 40.1              |                        | 0.07          |        |        |                                                                                                    |
|                          | 2022-04-11 19                              | 1.60                                   |                          | 4.30              |                    | 37.2              |                        | 0.27          |        |        | Contraction of the second second second second second second second second second second second second second s                                                                                                    |
|                          | 2022-04-11 20 2022-04-11 21                | 1.33<br>1.27                           |                          | 3.00<br>3.07      |                    | 44.3              |                        | 0.09          |        |        |                                                                                                    |
|                          | 2022-04-11 22                              | 0.98                                   |                          | 1.99              |                    | 49.3              |                        | 0.21          |        |        | and a second second second                                                                                                    |
|                          | 2022-04-11 23                              | 0.76                                   |                          | 2.01              |                    | 37.7              |                        | 0.13          |        |        |                                                                                                    |
|                          | 2022-04-12 00 2022-04-12 01                | 0.63                                   |                          | 1.37              |                    | 45.9              |                        | 0.19          |        |        | 38                                                                                                    |
|                          | 2022-04-12 02                              | 0.37                                   |                          | 0.96              |                    | 37.9              |                        | 0.00          |        |        |                                                                                                    |

## Editing Snow Flags retroactively using the ENRR FastPath

| FastPath ENRR Go | Weather Information Management System                          | Show <u>Navigation Tree</u> |
|------------------|----------------------------------------------------------------|-----------------------------|
|                  | Recalculate NFDRS ENRR<br>Enter NFDRS Recalculation Parameters | Back to Menu                |
|                  | Station ID: 201103 List                                        |                             |
|                  | Type: O/R V<br>Observation Date(s):                            |                             |
|                  | From: 14-FEB-22<br>To: 13-APR-22                               |                             |
|                  | Find View/Edit Live Fuel Parameters View/Edit Snow Flag        |                             |

Enter the RAWS WIMS ID you edit, a 90 Day date range, and click on View/Edit Snow Flag.

## Editing Snow Flags retroactively using the ENRR FastPath

| Viev                  | v/Edi  | t Snow Flag for S   | tation 201   | 103            |
|-----------------------|--------|---------------------|--------------|----------------|
| Edit Snow             | Flag   | Select All Select N | None Rese    | tSave          |
| (                     |        | Snow Flag Yes ✔     | Set          |                |
| Info: Observatio      | on has | been retrieved!     |              | 1000           |
|                       |        | Obs<br>Date         | Snow<br>Flag |                |
|                       |        | 06-Apr-22           | N            |                |
|                       |        | 04-Apr-22           | N            |                |
|                       |        | 02-Apr-22           | N            |                |
|                       |        | 01-Apr-22           | N            |                |
|                       |        | 31-Mar-22           | N            |                |
|                       |        | 29-Mar-22           | N            |                |
| Service -             |        | 28-Mar-22           | N            |                |
|                       |        | 27-Mar-22           | N            |                |
|                       |        | 26-Mar-22           | N            |                |
| N. A. Martin          |        | 22-Mar-22           | N            |                |
|                       |        | 21-Mar-22           | N            |                |
| all the second second |        | 19-Mar-22           | N            |                |
|                       |        | 18-Mar-22           | Y            |                |
|                       |        | 16-Mar-22           | Y            |                |
|                       |        | 15-Mar-22           | Y            |                |
|                       |        | 14-Mar-22           | Y            |                |
|                       |        | 13-Mar-22           | Y            |                |
|                       |        | 12-Mar-22           | Y            | Accessing WIMS |

- Manually enter Y (Snow Flag on) or N (Snow Flag off) or use the options at the top to select the dates you wish to edit the Snow Flag settings.
- Click on "Save" to enable the edits.

•When the Snow Flag is Yes:

- •Sets Air Temperature to 32°F / 0°C
- •Sets Relative Humidity to 99.99%
- •Sets Solar Radiation to 0
- •Previous day's Precipitation Amount is carried forward

### Recalculating NFDRSv4 Indices after editing Snow Flag Data using the ENRR FastPath

| Station ID: 201103 List<br>Type: N v<br>Observation Date(s):<br>From: 01-JAN-22<br>To: 09-MAR-22                                                                      | <ul> <li>Enter the RAWS WIMS ID.</li> <li>Select "N" to recalculate the<br/>Nelson dead fuel moistures<br/>first.</li> <li>Click on "Find"</li> <li>WIMS will display how many<br/>observations will be<br/>recalculated.</li> <li>Then Click on Recalc button at<br/>the bottom</li> </ul> |
|----------------------------------------------------------------------------------------------------|----------------------------------------------------------------------------------------------------|
| Find       View/Edit Live Fuel Parameters       View/Edit Snow Flag         There are 68 observations to recalc. It will take about 1.98 Second Continue with recalc? | ands.                                                                                                    |

### Recalculating NFDRSv4 Indices after editing Snow Flag Data using the ENRR FastPath

| Recalculate NFDRS ENRR<br>Enter NFDRS Recalculation Parameters                                                                            |                                                                                                    |
|----------------------------------------------------------------------------------------------------|----------------------------------------------------------------------------------------------------|
| Station ID: 201103 List<br>Type: 2016 Indices Only ↓<br>Observation Date(s):<br>From: 01-JAN-22<br>To: 09-MAR-22                          | <ul> <li>Enter the RAWS WIMS ID.</li> <li>Select "2016 Indices Only" to<br/>recalculate the NFDRSv4 indices<br/>second.</li> <li>Click on "Find"</li> <li>WIMS will display how many<br/>observations will be<br/>recalculated.</li> <li>Then Click on Recalc button at<br/>the bottom</li> </ul> |
| Find View/Edit Live Fuel Parameters View/Edit Snow<br>mere are 68 observations to recalc. It will take about 1.98<br>ontinue with recalc? | w Flag<br>Seconds.                                                                                                    |

Th

### Checking Results of Recalculations using the DIDM/DIDX WIMS FastPaths

|                                                                                                    |                                                                                                    |                                                                                                    |                                                                        |                                                                                                    |                                                                                   |                                                                                                    |                                                                                                    |                                                                                                    |                                                                                                    |                                                                                                    | - C                                                                                                    | Display                                                          | NFDRS                                                                                                    | Moistu                                                                                        | re (li                                                                  | ndex)                                                                                                    | DID/     | M 📂                                                                                                    |                                                                                                    |                                                                                                    |      |
|----------------------------------------------------------------------------------------------------|----------------------------------------------------------------------------------------------------|----------------------------------------------------------------------------------------------------|------------------------------------------------------------------------|----------------------------------------------------------------------------------------------------|-----------------------------------------------------------------------------------|----------------------------------------------------------------------------------------------------|----------------------------------------------------------------------------------------------------|----------------------------------------------------------------------------------------------------|----------------------------------------------------------------------------------------------------|----------------------------------------------------------------------------------------------------|----------------------------------------------------------------------------------------------------|------------------------------------------------------------------|----------------------------------------------------------------------------------------------------|-----------------------------------------------------------------------------------------------|-------------------------------------------------------------------------|----------------------------------------------------------------------------------------------------|----------|----------------------------------------------------------------------------------------------------|----------------------------------------------------------------------------------------------------|----------------------------------------------------------------------------------------------------|------|
| ation ID                                                                                                    | <b>201103</b>                                                                                                    | 0                                                                                                    | r SIG                                                                  |                                                                                                    |                                                                                   | Type:                                                                                                    |                                                                                                    | ~                                                                                                    | Start D                                                                                                    | ate: 06-                                                                                                    | APR-22                                                                                                    | En                                                               | d Date:                                                                                                    | 14-API                                                                                        | R-22                                                                    | Ti                                                                                                    | me:      |                                                                                                    | Find                                                                                                | Re                                                                                                    | eset |
| Select wl                                                                                                    | hich fuel m<br>.6 <b>Y1P 🗹 1</b>                                                                                                    | odels<br><b>?2: 1</b> 0                                                                                                    | to dis<br>6 <b>W1P</b>                                                 | play —<br>P3:                                                                                           | D<br>7G1P3                                                                        | IDM<br>☑ P4:                                                                                                    | - R<br>7E1P3                                                                                                    | ecal                                                                                                    | <mark>culat</mark><br>: 7C1P3                                                                                                    | ed F                                                                                                    | uel M                                                                                                    | <mark>10ist</mark><br>2 ₽7∷                                      | ures                                                                                                    | P8: 1                                                                                         | 6V1I                                                                    | • 🗹 P!                                                                                                    | 9: 16    | Z1P                                                                                                    |                                                                                                    |                                                                                                    | ]    |
| Station<br>ID                                                                                                    | Obs<br>Date                                                                                                    |                                                                                                    | Obs<br>Tm                                                              | Obs<br>Type                                                                                             | MSGC                                                                              | WDY<br>FM                                                                                                    | HRB<br>FM                                                                                                    | 1H<br>FM                                                                                                    | 10<br>FM                                                                                                    | HU<br>FM                                                                                                    | TH<br>FM                                                                                                    | XT<br>FM                                                         | KBDI                                                                                                    | W<br>F                                                                                        | Sno<br>Fla                                                              | w G<br>g Wi                                                                                                    | si<br>DY | GSI<br>WDY<br>FM                                                                                                    | GSI<br>HRB                                                                                          | GSI<br>HRB<br>FM                                                                                         |      |
| 201103                                                                                                    | 14-Apr-22                                                                                                    | 2                                                                                                    | 13                                                                     | N                                                                                                    | 16Y1P                                                                             | 60.0                                                                                                    | 30.0                                                                                                    | 29.5                                                                                                    | 26.27                                                                                                    | 20.48                                                                                                    | 20.66                                                                                                    | -99.99                                                           | 0                                                                                                    | N                                                                                             | N                                                                       |                                                                                                    | 0.19     | 60.0                                                                                                    | 0.19                                                                                                | 30.0                                                                                                    | D    |
| 201103                                                                                                    | 13-Apr-22                                                                                                    | 2                                                                                                    | 13                                                                     | N                                                                                                    | 16Y1P                                                                             | 60.0                                                                                                    | 30.0                                                                                                    | 34.20                                                                                                    | 29.67                                                                                                    | 18.92                                                                                                    | 20.71                                                                                                    | -99.99                                                           | 2                                                                                                    | N                                                                                             | N                                                                       |                                                                                                    | 0.18     | 60.0                                                                                                    | 0.18                                                                                                | 30.0                                                                                                    | D    |
| 201103                                                                                                    | 12-Apr-22                                                                                                    | 2                                                                                                    | 13                                                                     | N                                                                                                    | 16Y1P                                                                             | 60.0                                                                                                    | 30.0                                                                                                    | 33.52                                                                                                    | 16.94                                                                                                    | 18.77                                                                                                    | 20.68                                                                                                    | -99.99                                                           | 4                                                                                                    | N                                                                                             | N                                                                       |                                                                                                    | 0.14     | 60.0                                                                                                    | 0.14                                                                                                | 30.0                                                                                                    | D    |
| 201103                                                                                                    | 11-Apr-22                                                                                                    | 2                                                                                                    | 13                                                                     | N                                                                                                    | 16Y1P                                                                             | 60.0                                                                                                    | 30.0                                                                                                    | 33.04                                                                                                    | 16.03                                                                                                    | 19.92                                                                                                    | 20.38                                                                                                    | -99.99                                                           | 2                                                                                                    | N                                                                                             | N                                                                       |                                                                                                    | 0.14     | 60.0                                                                                                    | 0.14                                                                                                | 30.0                                                                                                    | D    |
| 201103                                                                                                    | 10-Apr-22                                                                                                    | 2                                                                                                    | 13                                                                     | N                                                                                                    | 16Y1P                                                                             | 60.0                                                                                                    | 30.0                                                                                                    | 12.0                                                                                                    | 15.81                                                                                                    | 21.74                                                                                                    | 20.39                                                                                                    | -99.99                                                           | 0                                                                                                    | N                                                                                             | N                                                                       |                                                                                                    | 0.10     | 60.0                                                                                                    | 0.10                                                                                                | 30.0                                                                                                    | D    |
| 201103                                                                                                    | 09-Apr-22                                                                                                    | 2                                                                                                    | 13                                                                     | N                                                                                                    | 16Y1P                                                                             | 60.0                                                                                                    | 30.0                                                                                                    | 20.6                                                                                                    | 20 17                                                                                                    | 22 97                                                                                                    | 20.42                                                                                                    | -99.99                                                           | 0                                                                                                    | N                                                                                             | N                                                                       |                                                                                                    | 0.12     | 60.0                                                                                                    | 0.12                                                                                                | 30.0                                                                                                    | D    |
| -Select wh                                                                                                    | hich fuel mo                                                                                                    |                                                                                                    |                                                                        |                                                                                                    |                                                                                   |                                                                                                    |                                                                                                    |                                                                                                    |                                                                                                    |                                                                                                    |                                                                                                    |                                                                  |                                                                                                    |                                                                                               |                                                                         |                                                                                                    |          |                                                                                                    |                                                                                                    |                                                                                                    | Exp  |
| ☑ P1: 10                                                                                                    | 6Y1P 🛛 P2                                                                                                    | dels to<br>2: 16V                                                                                                    | o displa<br>V1P 🗆                                                      | P3: 7G                                                                                                  | 193                                                                               | DIDX                                                                                                    | ( - R                                                                                                    | eca                                                                                                    | <mark>lcula</mark>                                                                                                    | ted N                                                                                                    | IFDR                                                                                                    | <mark>Sv4</mark>                                                 | Indio                                                                                                    | ces                                                                                           | 9: 16                                                                   | Z1P                                                                                                    |          |                                                                                                    |                                                                                                    |                                                                                                    | Ext  |
| P1: 10                                                                                                    | 6Y1P P2                                                                                                    | dels to<br>2: 16V<br>Obs<br>Tm                                                                                                    | o displa<br>V1P                                                        | P3: 7G                                                                                                  | UP3                                                                               |                                                                                                    | - R                                                                                                    | eca                                                                                                    | Icula                                                                                                    | ted N                                                                                                    | IFDR                                                                                                    | Sv4                                                              | India<br>sc erc                                                                                                    | ces                                                                                           | 9: 16<br>SL                                                             | Z1P                                                                                                    | DI       | FL LI                                                                                                    | 8 10                                                                                                | HC<br>Rsk                                                                                                | Ext  |
| P1: 10<br>Station<br>ID<br>201103                                                                                                    | 6Y1P P2<br>Obs<br>Date<br>14-Apr-22                                                                                                    | dels to<br>2: 16V<br>0bs<br>Tm<br>13                                                                                                    | o displa<br>V1P<br>Obs<br>Type<br>N                                    | P3: 7G<br>MSGC<br>16Y1P                                                                                 | Wind<br>SP<br>12                                                                  | DIDX<br>WDY<br>FM<br>60.0                                                                                                    | ( - R<br>HRB<br>FM<br>30.0                                                                                                    | 1H<br>FM<br>29.51                                                                                                    | 10 HI<br>FM F/<br>26.27 20                                                                                                    |                                                                                                    | <mark>IFDR</mark><br>                                                                                            | Sv4                                                              |                                                                                                    | CES<br>BI                                                                                     | 9: 16<br>SL                                                             | Z1Р<br><u> </u>                                                                                                    | DI       | FL LI<br>0 0                                                                                                    | R LO                                                                                                | HC<br>Rsk<br>0                                                                                           | Ext  |
| ✓ P1: 10           Station           ID           201103                                                                                                    | 6Y1P 2 P2<br>Obs<br>Date<br>14-Apr-22<br>14-Apr-22                                                                                                    | dels to<br>2: 16V<br>Obs<br>Tm<br>13<br>13                                                                                                    | o displa<br>V1P<br>Obs<br>Type<br>N<br>N                               | MSGC<br>16Y1P<br>16W1P                                                                                  | UP3<br>Wind<br>SP<br>12<br>12                                                     | <b>DIDX</b><br>WDY<br>FM<br>60.0<br>60.0                                                                                                    | HRB<br>FM<br>30.0<br>30.0                                                                                                    | 1H<br>FM<br>29.51<br>29.51                                                                                                    | 10 HI<br>FM F/<br>26.27 20<br>26.27 20                                                                                                    | ted N<br>TH<br>FM<br>48 20.66<br>48 20.66                                                                                                    | <mark>IFDR</mark><br>хн<br>-99.99<br>-99.99                                                                      | Sv4<br>Ic                                                        | <b>India</b><br>sc erc<br>0.0 6.<br>0.0 0                                                                                                    | CES<br>BI<br>.1 0.0<br>.0 0.0                                                                 | 9: 16<br>SL                                                             | Z1Р                                                                                                    | DI       | FL LI<br>0 0<br>0 0                                                                                                    | R LO                                                                                                | HC<br>Rsk<br>0<br>0                                                                                      | Ext  |
| P1: 10 Station ID 201103 201103 201103                                                                                                    | 6Y1P 2 P2<br>Obs<br>Date<br>14-Apr-22<br>14-Apr-22<br>13-Apr-22                                                                                          | dels to           2: 16V           Obs           Tm           13           13           13           13                                                                                                    | O displa V1P Obs Type N N N N                                          | MSGC<br>16Y1P<br>16W1P<br>16Y1P                                                                         | UP3 Wind<br>SP<br>12<br>12<br>12<br>7                                             | <b>DIDX</b><br>WDY<br>FM<br>60.0<br>60.0<br>60.0                                                                                                    | HRB<br>FM<br>30.0<br>30.0<br>30.0                                                                                                    | 1H         29.51         29.51         234.20                                                                                                    | 10 HI<br>FM F/<br>26.27 20<br>26.27 20<br>29.67 18                                                                                                    | ted N<br>TH<br>FM<br>48 20.66<br>48 20.66<br>92 20.71                                                                                                    | XH<br>-99.99<br>-99.99<br>-99.99                                                                                 | Ic<br>0.0<br>0.0                                                 | <b>India</b><br>sc erc<br>0.0 6<br>0.0 0<br>0.0 4                                                                                                    | <b>BI</b><br>.1 0.0<br>.0 0.0<br>.2 0.0                                                       | 9: 16<br>SL<br>1<br>1                                                   | Z1P<br>R KB<br>L 0<br>L 0<br>L 2                                                                                                    |          | FL LI<br>0 0<br>0 0<br>0 0                                                                                                    | R LO<br>0<br>0<br>0<br>0                                                                            | HC<br>Rsk<br>0<br>0                                                                                      |      |
| P1: 1      Station     ID     201103     201103     201103     201103     201103                                                                                                    | 6Y1P 2 P2<br>Obs<br>Date<br>14-Apr-22<br>14-Apr-22<br>13-Apr-22<br>13-Apr-22                                                                             | dels to         2: 16V         Obs         Tm         13         13         13         13         13         13                                                                                                    | o displa<br>V1P<br>Obs<br>Type<br>N<br>N<br>N<br>N                     | MSGC<br>16Y1P<br>16W1P<br>16Y1P<br>16W1P                                                                | UP3 Wind<br>SP<br>12<br>12<br>12<br>7<br>7<br>7                                   | <b>DIDX</b><br>WDY<br>FM<br>60.0<br>60.0<br>60.0<br>60.0                                                                                                    | HRB<br>FM<br>30.0<br>30.0<br>30.0<br>30.0<br>30.0                                                                                                    | 1H         29.51         29.51         29.51         29.51         29.51         20.51         20.51         20.51         20.51         20.51         20.51         20.51         20.51         20.51         20.51         20.51         20.51         20.51         20.51         20.51         20.51         20.51         20.51         20.51         20.51         20.51         20.51         20.51         20.51         20.51         20.51         20.51         20.51         20.51         20.51         20.51         20.51         20.51         20.51         20.51         20.51         20.51         20.51         20.51         20.51         20.51         20.51         20.51         20.51         20.51         20.51         20.51         20.51         20.51         20.51         20.51         20.51         20.51         20.51         20.51         20.51         20.51         20.51         20.51         20.51         20.51         20.51         20.51         20.51         20.51         20.51         20.51         20.51         20.51         20.51         20.51         20.51         20.51         20.51         20.51         20.51         20.51         20.51         20.51         20.51         20.51         20.51         20 | 10 HI<br>FM F/<br>26.27 20<br>26.27 20<br>29.67 18<br>29.67 18                                                                                                    | ted N<br>TH<br>FM<br>48 20.66<br>48 20.66<br>92 20.71<br>92 20.71                                                                                                    | XH<br>-99.99<br>-99.99<br>-99.99<br>-99.99<br>-99.99                                                             | Sv4<br>Ic<br>0.0<br>0.0<br>0.0<br>0.0                            | <b>India</b><br>sc erc<br>0.0 6<br>0.0 0<br>0.0 4<br>0.0 0                                                                                                    | BI<br>1 0.0<br>0 0.0<br>2 0.0<br>0 0.0                                                        | 9: 16<br>SL<br>1<br>1<br>1                                              | Z1P<br>R KB<br>L 0<br>L 0<br>L 2<br>L 2                                                                                                    |          | FL LI<br>0 0<br>0 0<br>0 0<br>0 0<br>0 0<br>0 0                                                                                                    | R LO<br>0<br>0<br>0<br>0<br>0<br>0                                                                  | HC<br>Rsk<br>0<br>0<br>0<br>0                                                                            |      |
| P1: 1      Station     ID     201103     201103     201103     201103     201103     201103     201103     201103     201103     201103     201103     201103     201103     201103     201103     201103     201103     201103     201103     201103     201103     201103     201103     201103     201103     201103     201103     201103     201103     201103     201103     201103     201103     201103     201103     201103     201103     201103     201103     201103     201103     201103     201103     201103     201103     201103     201103     201103     201103     201103     201103     201103     201103     201103     201103     201103     201103     201103     201103     201103     201103     201103     201103     201103     201103     201103     201103     201103     201103     201103     201103     201103     201103     201103     201103     201103     201103     201103     201103     201103     201103     201103     201103     201103     201103     201103     201103     201103     201103     201103     201103     201103     201103     201103     201103     201103     201103     201103     201103     201103     201103     201103     201103     201103     201103     201103     201103     201103     201103     201103     201103     201103     201103     201103     201103     201103     201103     201103     201103     201103     201103     201103     201103     201103     201103     20110     20110     20110     20110     20110     20110     20110     20110     20110     20110     20110     20110     20110     20110     20110     20110     20110     20110     20110     20110     20110     20110     20110     20110     20110     20110     20110     20110     20110     20110     20110     20110     20110     20110     20110     20110     20110     20110     20110     20110     20110     20110     20110     20110     20110     20110     20110     20110     20110     20110     20110     20110     20110     20110     20110     20110     20110     20110     20110     20110     20110     20110     20110     20110 | 6Y1P 2 P2<br>Obs<br>Date<br>14-Apr-22<br>14-Apr-22<br>13-Apr-22<br>13-Apr-22<br>12-Apr-22                                                                | Obs         Tm         13         13         13         13         13         13         13         13         13         13                                                                                                    | Obs<br>Type<br>N<br>N<br>N<br>N<br>N                                   | MSGC<br>16Y1P<br>16W1P<br>16W1P<br>16W1P<br>16Y1P<br>16Y1P                                              | UP3 Wind<br>SP<br>12<br>12<br>12<br>7<br>7<br>5                                   | <b>DIDX</b><br><b>WDY</b><br><b>FM</b><br>60.0<br>60.0<br>60.0<br>60.0<br>60.0                                                                                                    | HRB<br>FM<br>30.0<br>30.0<br>30.0<br>30.0<br>30.0<br>30.0                                                                                                    | IH         FM           29.51         34.20           34.20         33.52                                                                                                    | 10 HI<br>FM F/<br>26.27 20<br>26.27 20<br>29.67 18<br>29.67 18<br>16.94 18                                                                                                    | ted N<br>TH<br>FM<br>48 20.66<br>48 20.66<br>92 20.71<br>92 20.71<br>92 20.71<br>77 20.68                                                                                                    | XH<br>-99.99<br>-99.99<br>-99.99<br>-99.99<br>-99.99<br>-99.99                                                   | Sv4<br>Ic<br>0.0<br>0.0<br>0.0<br>0.0<br>0.0                     | <b>India</b><br>sc erc<br>0.0 6<br>0.0 0<br>0.0 4<br>0.0 0<br>0.0 8                                                                                                    | BI<br>1 0.0<br>0 0.0<br>2 0.0<br>0 0.0<br>3 0.0                                               | 9: 16<br>SL<br>1<br>1<br>1<br>1                                         | Z1Р<br>к кв<br>L 00<br>L 20<br>L 22<br>L 2<br>L 4                                                                                                    |          | FL LI<br>0 0<br>0 0<br>0 0<br>0 0<br>0 0<br>0 0<br>0 0<br>0 0                                                                                                    | R LO<br>0<br>0<br>0<br>0<br>0<br>0<br>0<br>0<br>0<br>0<br>0                                         | HC<br>Rsk<br>0<br>0<br>0<br>0<br>0<br>0                                                                  |      |
| Station<br>ID         201103         201103         201103         201103         201103         201103         201103         201103         201103                                                                                                    | 6Y1P 2 P2<br>Obs<br>Date<br>14-Apr-22<br>13-Apr-22<br>13-Apr-22<br>13-Apr-22<br>12-Apr-22<br>12-Apr-22                                                   | dels to         2: 16V         Obs         Tm         13         13         13         13         13         13         13         13         13         13         13         13         13                                                                                                    | o displa<br>V1P<br>Obs<br>Type<br>N<br>N<br>N<br>N<br>N                | P3: 7G<br>MSGC<br>16Y1P<br>16W1P<br>16W1P<br>16W1P<br>16Y1P<br>16Y1P<br>16W1P                           | UP3 Wind<br>SP<br>12<br>12<br>12<br>7<br>7<br>5<br>5<br>5                         | <b>DIDX</b><br><b>WDY</b><br><b>FM</b><br>60.0<br>60.0<br>60.0<br>60.0<br>60.0                                                                                                    | HRB<br>FM<br>30.0<br>30.0<br>30.0<br>30.0<br>30.0<br>30.0<br>30.0                                                                                                    | IH         P           29.51         29.51           34.20         33.52           33.52         33.52                                                                                                    | ICUIA           10         HI           FM         F/           26.27         20           26.27         20           29.67         18           29.67         18           16.94         18           16.94         18                                                       | TH           FM           48           20.66           48           20.71           92           20.71           92           20.71           92           20.71           92           20.71           92           20.71           92           20.71           92           20.71           92                                                                                                    | XH<br>-99.99<br>-99.99<br>-99.99<br>-99.99<br>-99.99<br>-99.99<br>-99.99                                         | IC<br>0.0<br>0.0<br>0.0<br>0.0<br>0.0<br>0.0                     | <b>SC</b> ERC<br>0.0 6<br>0.0 0<br>0.0 4<br>0.0 0<br>0.0 8<br>0.0 0                                                                                                    | BI<br>1 0.0<br>0 0.0<br>2 0.0<br>0 0.0<br>3 0.0<br>0 0.0                                      | 9: 16<br>SL<br>1<br>1<br>1<br>1<br>1                                    | Z1P<br>R KB<br>L 00<br>L 2<br>L 2<br>L 2<br>L 4<br>L 4                                                                                                    |          | FL LI<br>0 0<br>0 0<br>0 0<br>0 0<br>0 0<br>0 0<br>0 0<br>0 0<br>0 0<br>0                                                                                                    | R LO<br>0<br>0<br>0<br>0<br>0<br>0<br>0<br>0<br>0<br>0<br>0<br>0<br>0<br>0<br>0<br>0<br>0<br>0<br>0 | HC<br>Rsk<br>0<br>0<br>0<br>0<br>0<br>0<br>0                                                             |      |
| <ul> <li>P1: 1</li> <li>Station<br/>ID</li> <li>201103</li> <li>201103</li> <li>201103</li> <li>201103</li> <li>201103</li> <li>201103</li> <li>201103</li> <li>201103</li> <li>201103</li> </ul>                                                                                                    | 6Y1P 2 P2<br>Obs<br>Date<br>14-Apr-22<br>14-Apr-22<br>13-Apr-22<br>13-Apr-22<br>12-Apr-22<br>12-Apr-22<br>11-Apr-22                                      | dels to         2: 16V         Obs         Tm         13         13         13         13         13         13         13         13         13         13         13         13         13         13         13         13                                                                                                    | o displa<br>V1P<br>Obs<br>Type<br>N<br>N<br>N<br>N<br>N<br>N           | MSGC<br>16Y1P<br>16W1P<br>16W1P<br>16Y1P<br>16W1P<br>16W1P<br>16W1P<br>16Y1P                            | Wind       SP       12       12       7       5       5       14                  | <b>DIDX</b><br><b>FM</b><br>60.0<br>60.0<br>60.0<br>60.0<br>60.0<br>60.0<br>60.0                                                                                                    | HRB<br>FM<br>30.0<br>30.0<br>30.0<br>30.0<br>30.0<br>30.0<br>30.0<br>30.                                                                                                    | IH         IH           29.51         29.51           34.20         33.52           33.52         33.52           33.04         33.04                                                                                                    | ICUIA           10         HI           FM         F/           26.27         20           26.27         20           29.67         18           16.94         18           16.94         18           16.94         18           16.03         19                            | ted N<br>TH<br>FM<br>48 20.66<br>48 20.66<br>92 20.71<br>92 20.71<br>92 20.71<br>77 20.68<br>92 20.38                                                                                                    | XH<br>-99.99<br>-99.99<br>-99.99<br>-99.99<br>-99.99<br>-99.99<br>-99.99<br>-99.99                               | IC<br>0.0<br>0.0<br>0.0<br>0.0<br>0.0<br>0.0<br>0.0              | SC ERC<br>0.0 6<br>0.0 0<br>0.0 4<br>0.0 0<br>0.0 8<br>0.0 0<br>0.0 8                                                                                                    | BI<br>1 0.0<br>0 0.0<br>2 0.0<br>0 0.0<br>3 0.0<br>0 0.0<br>6 0.0                             | 9: 16<br>SL<br>1<br>1<br>1<br>1<br>1<br>1<br>1                          | Z1P<br>R KB<br>L 00<br>L 00<br>L 22<br>L 22<br>L 4<br>L 4<br>L 4<br>L 2                                                                                                    |          | FL         LI           0         0           0         0           0         0           0         0           0         0           0         0           0         0           0         0           0         0           0         0           0         0           0         0                                                                                                    | R LO<br>0<br>0<br>0<br>0<br>0<br>0<br>0<br>0<br>0<br>0<br>0<br>0<br>0<br>0<br>0<br>0<br>0<br>0<br>0 | HC<br>Rsk<br>0<br>0<br>0<br>0<br>0<br>0<br>0<br>0<br>0<br>0<br>0<br>0<br>0                               |      |
| Station<br>ID         201103         201103         201103         201103         201103         201103         201103         201103         201103         201103         201103         201103         201103                                                                                                    | 6Y1P P2<br>Obs<br>Date<br>14-Apr-22<br>14-Apr-22<br>13-Apr-22<br>13-Apr-22<br>12-Apr-22<br>12-Apr-22<br>11-Apr-22<br>11-Apr-22                           | dels to         2: 16V         Obs         Tm         13         13         13         13         13         13         13         13         13         13         13         13         13         13         13         13         13         13         13         13         13                                             | o displa<br>V1P<br>Obs<br>Type<br>N<br>N<br>N<br>N<br>N<br>N<br>N<br>N | MSGC<br>16Y1P<br>16W1P<br>16W1P<br>16W1P<br>16W1P<br>16W1P<br>16W1P<br>16W1P<br>16W1P<br>16W1P          | Wind       SP       12       12       7       5       5       14       14         | WDY           FM           60.0           60.0           60.0           60.0           60.0           60.0           60.0           60.0           60.0           60.0           60.0                                                                                                    | HRB         FM           30.0         30.0           30.0         30.0           30.0         30.0           30.0         30.0           30.0         30.0           30.0         30.0                                                                                                    | IH         IH           29.51         29.51           34.20         34.20           33.52         33.52           33.04         33.04                                                                                                    | ICUIA           10         HI           FM         F/           26.27         20           26.27         20           29.67         18           16.94         18           16.94         18           16.03         19           16.03         19                            | ted N<br>TH<br>FM<br>48 20.66<br>48 20.66<br>92 20.71<br>92 20.71<br>92 20.71<br>77 20.68<br>92 20.38<br>92 20.38<br>92 20.38                                                                                                    | XH<br>-99.99<br>-99.99<br>-99.99<br>-99.99<br>-99.99<br>-99.99<br>-99.99<br>-99.99<br>-99.99                     | Sv4<br>ic<br>0.0<br>0.0<br>0.0<br>0.0<br>0.0<br>0.0<br>0.0<br>0. | <b>India</b><br>sc erc<br>0.0 6<br>0.0 0<br>0.0 4<br>0.0 0<br>0.0 8<br>0.0 0<br>0.0 8<br>0.0 0                                                                                                    | BI<br>1 0.0<br>0 0.0<br>2 0.0<br>0 0.0<br>3 0.0<br>6 0.0<br>0 0.0                             | 9: 16<br>SL<br>1<br>1<br>1<br>1<br>1<br>1<br>1<br>1<br>1                | Z1P<br>R KB<br>L 00<br>L 22<br>L 22<br>L 44<br>L 44<br>L 22<br>L 22                                                                                                    |          | FL         LI           0         0           0         0           0         0           0         0           0         0           0         0           0         0           0         0           0         0           0         0           0         0           0         0           0         0           0         0           0         0                                                                                                    | R LO<br>0<br>0<br>0<br>0<br>0<br>0<br>0<br>0<br>0<br>0<br>0<br>0<br>0<br>0<br>0<br>0<br>0<br>0<br>0 | HC<br>Rsk<br>0<br>0<br>0<br>0<br>0<br>0<br>0<br>0<br>0<br>0<br>0<br>0<br>0                               |      |
| <ul> <li>P1: 1</li> <li>Station<br/>ID</li> <li>201103</li> <li>201103</li> <li>201103</li> <li>201103</li> <li>201103</li> <li>201103</li> <li>201103</li> <li>201103</li> <li>201103</li> <li>201103</li> <li>201103</li> <li>201103</li> </ul>                                                                                                    | 6Y1P 2 P2<br>Obs<br>Date<br>14-Apr-22<br>14-Apr-22<br>13-Apr-22<br>13-Apr-22<br>12-Apr-22<br>12-Apr-22<br>11-Apr-22<br>11-Apr-22<br>10-Apr-22            | dels to         2: 16V         Obs         Tm         13         13         13         13         13         13         13         13         13         13         13         13         13         13         13         13         13         13         13         13         13         13         13         13         13 | o displa<br>V1P                                                        | <b>MSGC</b><br>16Y1P<br>16W1P<br>16W1P<br>16Y1P<br>16W1P<br>16Y1P<br>16W1P<br>16W1P<br>16W1P<br>16W1P   | LP3 2<br>Wind<br>SP<br>12<br>12<br>12<br>7<br>7<br>5<br>5<br>14<br>14<br>14<br>11 | WDY           FM           60.0           60.0           60.0           60.0           60.0           60.0           60.0           60.0           60.0           60.0           60.0           60.0           60.0           60.0           60.0           60.0                                                             | HRB         M           30.0         30.0           30.0         30.0           30.0         30.0           30.0         30.0           30.0         30.0           30.0         30.0           30.0         30.0           30.0         30.0                                                         | IH         P           29.51         29.51           34.20         33.52           33.52         33.04           33.04         32.04                                                                                                    | ICUIA           10         HI           FM         F/           26.27         20           26.27         20           29.67         18           16.94         18           16.94         18           16.03         19           15.81         21                            | ted N<br>48 20.66<br>48 20.66<br>48 20.66<br>92 20.71<br>92 20.71<br>77 20.68<br>92 20.38<br>92 20.38<br>92 20.38<br>92 20.38<br>92 20.38<br>92 20.38<br>93 20.38<br>94 20.39<br>95 20.39<br>96 20.39<br>97 20.68<br>97 20.68<br>97 20.68<br>97 20.68<br>97 20.68<br>97 20.68<br>97 20.68<br>97 20.38<br>97 20.38<br>97 20.58<br>97 20.58      | XH<br>-99.99<br>-99.99<br>-99.99<br>-99.99<br>-99.99<br>-99.99<br>-99.99<br>-99.99<br>-99.99<br>-99.99           | Sv4                                                              | sc         erc           0.0         6           0.0         0           0.0         4           0.0         0           0.0         8           0.0         8           0.0         8           0.0         0           2.7         15 | BI<br>1 0.0<br>0 0.0<br>2 0.0<br>0 0.0<br>3 0.0<br>0 0.0<br>6 0.0<br>0 0.0<br>4 16.8          | 9: 16<br>SL<br>1<br>1<br>1<br>1<br>1<br>1<br>1<br>1<br>1<br>1<br>1<br>4 | R         KB           L         00           L         22           L         22           L         44           L         22           L         44           L         22           M         00 |          | FL         LI           0         0           0         0           0         0           0         0           0         0           0         0           0         0           0         0           0         0           0         0           0         0           0         0           0         0           0         0           0         0           12         0                                                                                                    | R LO<br>0<br>0<br>0<br>0<br>0<br>0<br>0<br>0<br>0<br>0<br>0<br>0<br>0<br>0<br>0<br>0<br>0<br>0<br>0 | HC<br>Rsk<br>0<br>0<br>0<br>0<br>0<br>0<br>0<br>0<br>0<br>0<br>0<br>0<br>0<br>0<br>0                     |      |
| <ul> <li>P1: 1</li> <li>Station<br/>ID</li> <li>201103</li> <li>201103</li> <li>201103</li> <li>201103</li> <li>201103</li> <li>201103</li> <li>201103</li> <li>201103</li> <li>201103</li> <li>201103</li> <li>201103</li> <li>201103</li> <li>201103</li> <li>201103</li> <li>201103</li> <li>201103</li> <li>201103</li> </ul>                                                                                                    | 6Y1P P2<br>Obs<br>Date<br>14-Apr-22<br>14-Apr-22<br>13-Apr-22<br>13-Apr-22<br>12-Apr-22<br>12-Apr-22<br>11-Apr-22<br>11-Apr-22<br>10-Apr-22<br>10-Apr-22 | dels to<br>2: 16V<br>Obs<br>Tm<br>13<br>13<br>13<br>13<br>13<br>13<br>13<br>13<br>13<br>13<br>13<br>13<br>13                                                                                                    | o displa<br>V1P                                                        | MSGC<br>16Y1P<br>16W1P<br>16W1P<br>16Y1P<br>16W1P<br>16Y1P<br>16W1P<br>16W1P<br>16W1P<br>16W1P<br>16W1P | LP3<br>Wind<br>SP<br>12<br>12<br>12<br>7<br>5<br>5<br>14<br>14<br>11<br>11<br>11  | WDY           FM           60.0           60.0           60.0           60.0           60.0           60.0           60.0           60.0           60.0           60.0           60.0           60.0           60.0           60.0           60.0           60.0           60.0           60.0           60.0           60.0 | HRB         M           30.0         30.0           30.0         30.0           30.0         30.0           30.0         30.0           30.0         30.0           30.0         30.0           30.0         30.0           30.0         30.0           30.0         30.0           30.0         30.0 | IH         FM           29.51         29.51           34.20         33.52           33.52         33.04           33.04         12.03           12.03         20.51                                                                                                    | ICUIA           10         HI           FM         F/           26.27         20           26.27         20           26.27         20           29.67         18           16.94         18           16.03         19           15.81         21           15.81         21 | ted N<br>FM<br>FM<br>48 20.66<br>48 20.66<br>92 20.71<br>92 20.71<br>92 20.71<br>77 20.68<br>92 20.38<br>92 20.38<br>9 | XH<br>-99.99<br>-99.99<br>-99.99<br>-99.99<br>-99.99<br>-99.99<br>-99.99<br>-99.99<br>-99.99<br>-99.99<br>-99.99 | Sv4                                                              | Sc         ERC           0.0         6           0.0         0           0.0         4           0.0         0           0.0         8           0.0         0           0.0         8           0.0         0           11.2         0 | BI<br>1 0.0<br>0 0.0<br>2 0.0<br>0 0.0<br>3 0.0<br>0 0.0<br>6 0.0<br>0 0.0<br>4 16.8<br>9 8.6 | 9: 16                                                                   | Z1P<br>R KB<br>L 00<br>L 22<br>L 22<br>L 4<br>L 22<br>L 4<br>L 22<br>M 00<br>L 00                                                                                                    |          | FL         LI           0         0           0         0           0         0           0         0           0         0           0         0           0         0           0         0           0         0           0         0           0         0           0         0           0         0           0         0           0         0           0         0           0         0           0         0           0         0           0         0           0         0           0         0           0         0 | R LO<br>0<br>0<br>0<br>0<br>0<br>0<br>0<br>0<br>0<br>0<br>0<br>0<br>0<br>0<br>0<br>0<br>0<br>0<br>0 | HC<br>Rsk<br>0<br>0<br>0<br>0<br>0<br>0<br>0<br>0<br>0<br>0<br>0<br>0<br>0<br>0<br>0<br>0<br>0<br>0<br>0 |      |

## WET FLAG

- Flag in the observation that notes the fuels are wet.
- The State of the Weather will set the Wet Flag to Y or N.
- The Wet Flag can be forced to Y even if the State of the Weather keeps Wet Flag set to N.
- Setting the WF to Y will drive up the 1000hr and therefore effect live fuel moistures.
- The parameters for a Wet Flag can be modified on the ESTA page in the NFDRS section where the precipitation amounts and duration time can be changed. Default settings are based on the selected climate class of the station.

Clim

| SOW & Wet Flag<br>Thresholds<br>(Precip last 24 Hrs) | CC*<br>Default? |
|------------------------------------------------------|-----------------|
| 1HR_Drizzle (inches)                                 | 0.05            |
| 1HR_Rain (inches)                                    | 0.1             |
| 1HR_Showers (inches)                                 | 0.25            |
| 3HR_DUR_WetFlag (hours)                              | 2               |
| 3HR_AMT_WetFlag (inches)                             | 0.5             |
| 24HR_DUR_WetFlag (hours)                             | 10              |
| 24HR_AMT_WetFlag (inches)                            | 0.75            |

## Print/Export Observations

- Print creates a file formatted for printing
- Export creates a comma delimited file
  - Maybe imported into spreadsheets, etc.

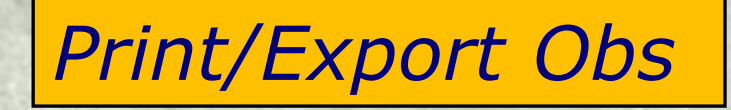

|             |               |                  |        |      |     |      |       |      |        |        |       |       | 報告     |         |        |     |       |     |     |    |     | Pr   | int   |          | Exp  | ort  |
|-------------|---------------|------------------|--------|------|-----|------|-------|------|--------|--------|-------|-------|--------|---------|--------|-----|-------|-----|-----|----|-----|------|-------|----------|------|------|
| Safe        | a he the      |                  |        | 1929 |     | -    |       |      |        | 1      |       |       |        |         |        |     |       |     | 0.0 |    |     |      | 11 N  |          |      |      |
| (Carl       | <u>Ver. 5</u> | 5 <u>.1.2</u> Fa | astPat | h D( | OBS |      | Go    |      | We     | athe   | r In  | form  | atio   | n Ma    | anag   | em  | ent S | yst | em  | 1  | 5   | Show | Na    |          | on T |      |
|             |               |                  |        |      |     |      |       |      |        | 🗐 Di   | splay | Obser | vation | ns DOB  | s 📂    |     |       |     |     |    |     | Ba   | ck to | <u>h</u> | u 🔪  |      |
| Station ID: | 463001        | or SIG           | 3      |      |     | Туре | : 0 • | Star | t Date | : 01-0 | CT-19 | E     | nd Dat | te: 10- | OCT-19 | )   | Time: | 13  |     | Fi | nd  | Rese | et    | Print    | Exp  | ort  |
|             |               |                  |        |      |     |      |       |      |        |        |       |       |        |         |        |     |       |     |     |    |     |      |       |          |      |      |
| Station     | Obs           | Obs              | Obs    |      | Dry |      | Μ     | HC   | Wi     | nd     | 10    | Te    | mp     | R       | 4%     |     |       | YI  | FHC |    |     |      | W     |          |      | Snow |
| ID          | Date          | Tm               | Туре   | W    | Tmp | RH   | L     | Rsk  | Dir    | SP     | Hr    | Max   | Min    | Max     | Min    | Dur | Amt   | L   | Rsk | SC | GGF | SGF  | F     | RD       | SR%  | Flag |
| 463001      | 09-Oct-19     | 13               | 0      | 2    | 72  | 59   |       | 0    | 42     | 6      |       | 72    | 53     | 100     | 56     | 0   | 0     |     | 0   | 3  | 12  | 17   | Ν     | 505      | 54   | N    |
| 463001      | 08-Oct-19     | 13               | 0      | 2    | 67  | 63   |       | 0    | 40     | 8      |       | 67    | 50     | 100     | 63     | 1   | 0.06  |     | 0   | 3  | 12  | 17   | N     | 623      | 66   | N    |
| 463001      | 07-Oct-19     | 13               | 0      | 6    | 55  | 92   |       | 0    | 40     | 9      |       | 74    | 55     | 100     | 87     | 19  | 2.51  |     | 0   | 3  | 12  | 17   | Y     | 75       | 8    | N    |
| 463001      | 06-Oct-19     | 13               | 0      | 3    | 71  | 92   |       | 0    | 200    | 5      | 0.7   | 85    | 62     | 100     | 36     | 7   | 0.54  |     | 0   | 3  | 12  | 17   | N     | 264      | 28   | N    |
| 463001      | 05-Oct-19     | 13               | 0      | 2    | 81  | 39   |       | 0    | 203    | 6      |       | 81    | 49     | 91      | 33     | 0   | 0     |     | 0   | 3  | 12  | 17   | N     | 656      | 68   | N    |
| 463001      | 04-Oct-19     | 13               | 0      | 2    | 72  | 40   |       | 0    | 25     | 7      |       | 95    | 58     | 85      | 32     | 0   | 0     |     | 0   | 3  | 12  | 17   | Ν     | 677      | 70   | N    |
| 463001      | 03-Oct-19     | 13               | 0      | 2    | 94  | 38   |       | 0    | 282    | 10     |       | 94    | 63     | 100     | 35     | 0   | 0     |     | 0   | 3  | 12  | 17   | Ν     | 595      | 61   | N    |
| 463001      | 02-Oct-19     | 13               | 0      | 2    | 90  | 43   |       | 0    | 286    | 7      |       | 95    | 64     | 100     | 36     | 0   | 0     |     | 0   | 3  | 12  | 17   | Ν     | 504      | 51   | N    |
| 463001      | 01-Oct-19     | 13               | 0      | 3    | 94  | 38   |       | 0    | 233    | 9      |       | 94    | 65     | 100     | 35     | 0   | 0     |     | 0   | 3  | 12  | 17   | N     | 490      | 50   | N    |

Total number of rows retrieved: 9 Completeness percentage: 90%

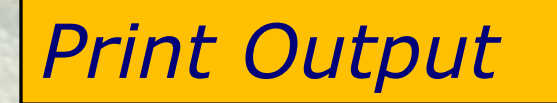

<u>File E</u>dit <u>V</u>iew F<u>a</u>vorites <u>T</u>ools <u>H</u>elp

| Station               | Obs  | Obs ( | Obs | SI  | Dry RH | M HC Wnd  | Wnd | 10 Tmp   | Tmp | RH%  | RH% | Dur | Amt  | Y FHC | SC G | GF S | GF  | RD S | SR€ |
|-----------------------|------|-------|-----|-----|--------|-----------|-----|----------|-----|------|-----|-----|------|-------|------|------|-----|------|-----|
| ID Name               | Date | Tm    | Тур | W : | Tmp    | L Rsk Dir | Spl | Hr Max I | Min | Maxl | Min |     |      | L Rsk |      |      |     |      |     |
| 460901 KINGWOOD 12-Fe | b-13 | 13    | 0   | 1   | 44 41  | 0 2 5 5   | 12  | 59       | 34  | 64   | 23  | 0   | 0    | 0     | 1    | 0    | 0.6 | 518  | 76  |
| 460901 KINGWOOD 11-Fe | b-13 | 13    | 0   | 2   | 5945   | 0 2 3 2   | 17  | 59       | 38  | 88   | 25  | 6 ( | 0.13 | 0     | 1    | 0    | 04  | 61   | 57  |
| 460901 KINGWOOD 10-Fe | b-13 | 13    | 0   | 3   | 48 32  | 0 27      | 3   | 48       | 11  | 89   | 32  | 0   | 0    | 0     | 1    | 0    | 03  | 343  | 43  |
| 460901 KINGWOOD 09-Fe | b-13 | 13    | 0   | 2   | 30 53  | 0 2 9 4   | 6   | 38       | 22  | 94   | 53  | 2 ( | 0.02 | 0     | 1    | 0    | 05  | 95   | 74  |
| 460901 KINGWOOD 08-Fe | b-13 | 13    | 0   | 3   | 38 94  | 0 2 7 1   | 11  | 48       | 36  | 94   | 53  | 9   | 0.4  | 0     | 1    | 0    | 0   | 37   | 5   |
| 460901 KINGWOOD 07-Fe | b-13 | 13    | 0   | 3   | 42 60  | 0260      | 2   | 42       | 23  | 95   | 60  | 3 ( | 0.07 | 0     | 1    | 0    | 0 2 | 270  | 34  |
| 460901 KINGWOOD 06-Fe | b-13 | 13    | 0   | 3   | 2986   | 0 2 8 0   | 5   | 36       | 27  | 96   | 82  | 5 ( | .22  | 0     | 1    | 0    | 0   | 35   | 4   |
| 460901 KINGWOOD 05-Fe | b-13 | 13    | 0   | 4   | 35 96  | 0 2 2 3   | 10  | 35       | 26  | 98   | 51  | 2 ( | 0.03 | 0     | 1    | 0    | 0   | 93   | 12  |
| 460901 KINGWOOD 04-Fe | b-13 | 13    | 0   | 2   | 28 51  | 0 2 4 3   | 10  | 28       | 17  | 89   | 51  | 0   | 0    | 0     | 1    | 0    | 04  | 89   | 64  |
| 460901 KINGWOOD 03-Fe | b-13 | 13    | 0   | 7   | 2685   | 0 2 3 8   | 6   | 26       | 22  | 92   | 45  | 0   | 0    | 0     | 1    | 0    | 01  | .91  | 25  |
| 460901 KINGWOOD 02-Fe | b-13 | 13    | 0   | 3   | 22 45  | 0 2 2 0   | 9   | 22       | 4   | 77   | 45  | 0   | 0    | 0     | 1    | 0    | 01  | 98   | 26  |
| 460901 KINGWOOD 01-Fe | b-13 | 13    | 0   | 3   | 12 58  | 0 2 4 8   | 12  | 26       | 10  | 91   | 49  | 0   | 0    | 0     | 1    | 0    | 0 2 | 87   | 38  |

### Export Output (Excel File)

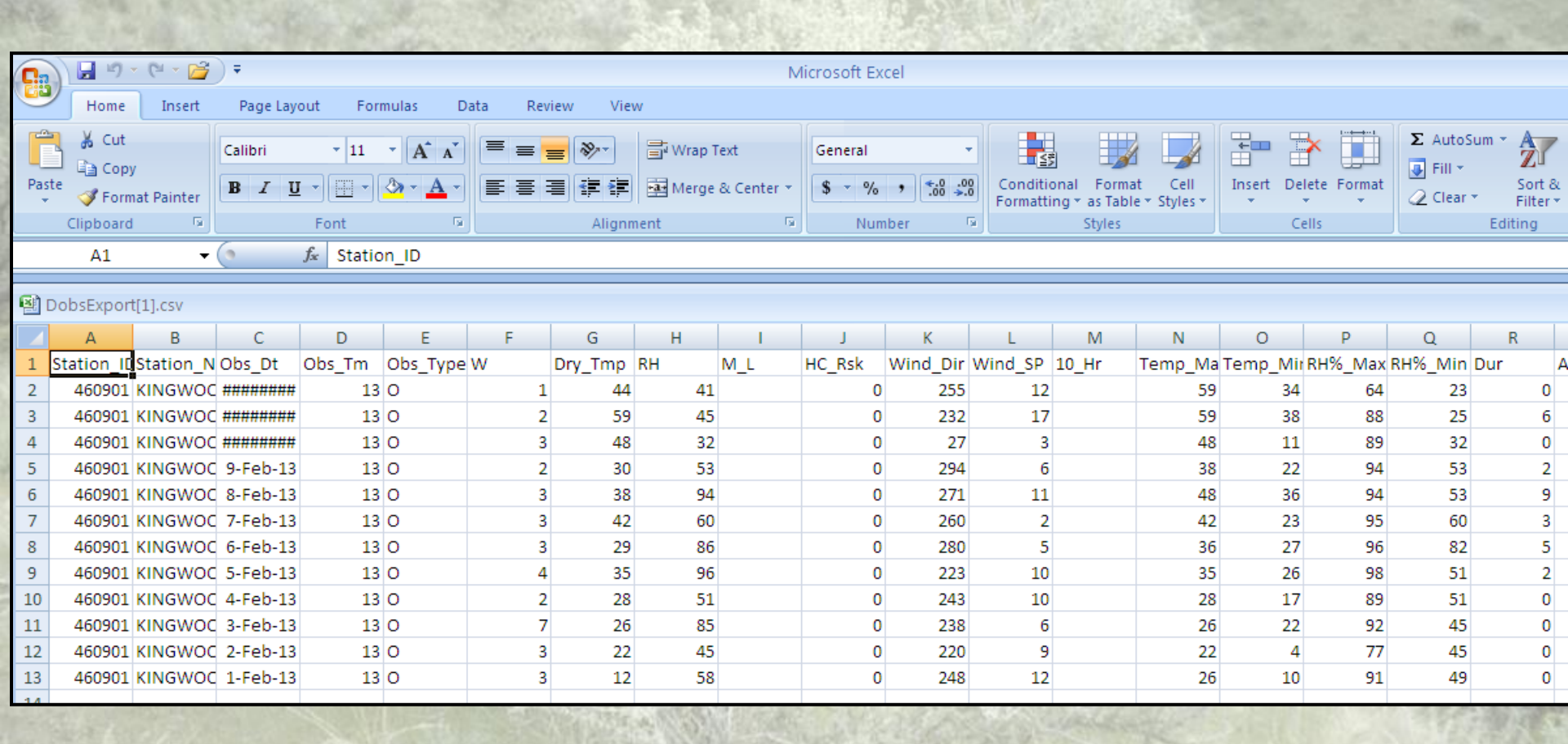

Questions/Comments? Please send to Steve Marien at: stephen\_marien@nps.gov